## **GARMIN**.

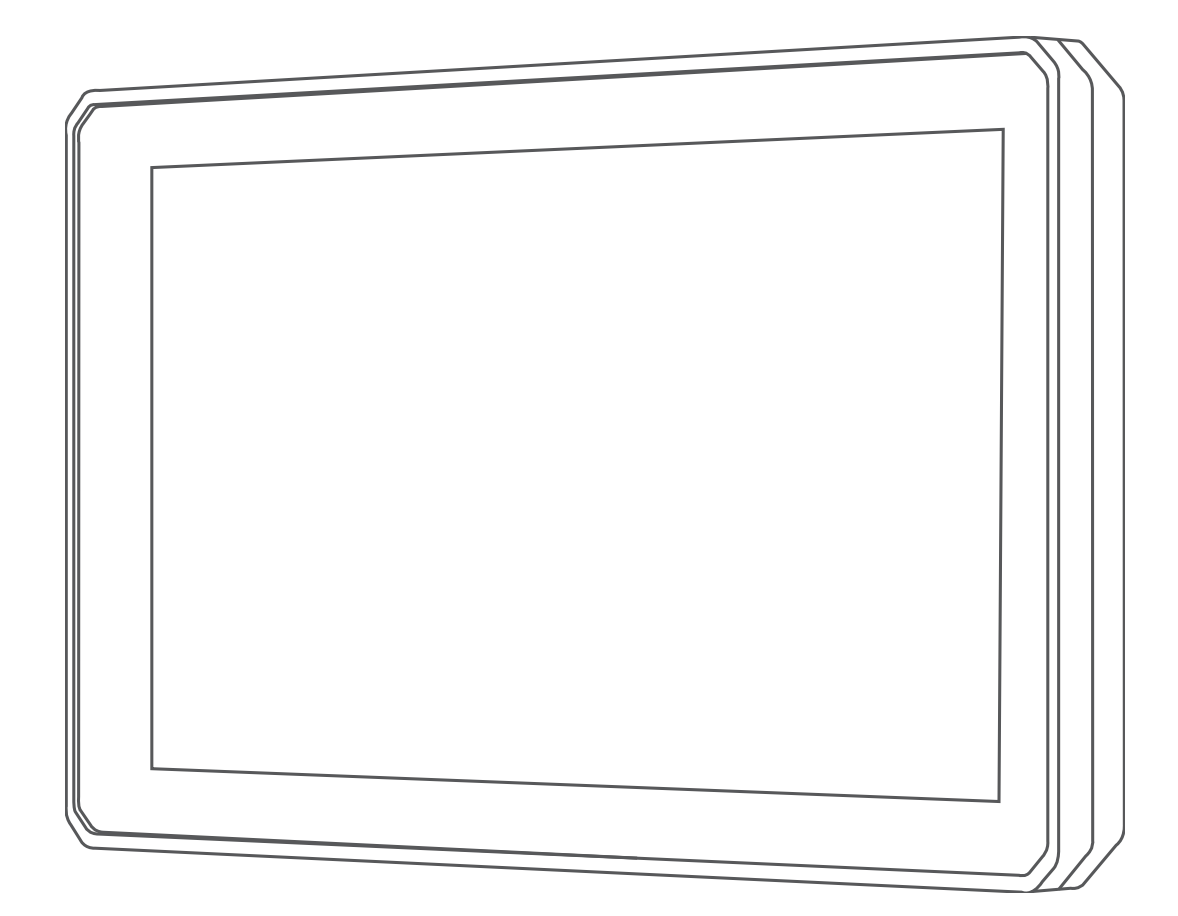

# ZŪMO® XT

## Benutzerhandbuch

#### © 2020 Garmin Ltd. oder deren Tochtergesellschaften

Alle Rechte vorbehalten. Gemäß Urheberrechten darf dieses Handbuch ohne die schriftliche Genehmigung von Garmin weder ganz noch teilweise kopiert werden. Garmin behält sich das Recht vor, Änderungen und Verbesserungen an seinen Produkten vorzunehmen und den Inhalt dieses Handbuchs zu ändern, ohne Personen oder Organisationen über solche Änderungen oder Verbesserungen informieren zu müssen. Unter www.garmin.com finden Sie aktuelle Updates sowie zusätzliche Informationen zur Verwendung dieses Produkts.

Garmin<sup>®</sup>, das Garmin Logo, zūmo<sup>®</sup>, inReach<sup>®</sup> und TracBack<sup>®</sup> sind Marken von Garmin Ltd. oder deren Tochtergesellschaften und sind in den USA und anderen Ländern eingetragen. BaseCamp<sup>™</sup>, Garmin Adventurous Routing<sup>™</sup>, Garmin Drive<sup>™</sup>, Garmin Explore<sup>™</sup>, Garmin Express<sup>™</sup> und myTrends<sup>™</sup> sind Marken von Garmin Ltd. oder deren Tochtergesellschaften. Diese Marken dürfen nur mit ausdrücklicher Genehmigung von Garmin verwendet werden.

Android<sup>111</sup> ist eine Marke von Google Inc. Apple<sup>®</sup> und Mac<sup>®</sup> sind Marken von Apple Inc. und sind in den USA und anderen Ländern eingetragen. Die Wortmarke BLUETOOTH<sup>®</sup> und die Logos sind Eigentum von Bluetooth SIG, Inc. und werden von Garmin ausschließlich unter Lizenz verwendet. Foursquare<sup>®</sup> ist in den USA und anderen Ländern eine Marke von Foursquare Labs, Inc. HISTORY<sup>®</sup> und das H Logo sind Marken von A+E Networks und sind in den USA und anderen Ländern geschützt. Alle Rechte vorbehalten. Verwendet mit Erlaubnis. microSD<sup>®</sup> und das microSD Logo sind Marken von SD-3C, LLC. TripAdvisor<sup>®</sup> ist eine eingetragene Marke von TripAdvisor LLC. Windows<sup>®</sup> ist eine in den USA und anderen Ländern eingetragene Marke der Microsoft Corporation. Wi-Fi<sup>®</sup> ist eine eingetragene Marke der Wi-Fi Alliance. Weitere Marken und Markennamen sind Eigentum ihrer jeweiligen Inhaber.

## Inhaltsverzeichnis

| Erste Schritte1                                          |
|----------------------------------------------------------|
| Übersicht über das Gerät1                                |
| Ein- und Ausschalten des Geräts 1                        |
| Empfangen von GPS-Signalen1                              |
| Icons der Statusleiste 1                                 |
| Verwenden der Bildschirmschaltflächen1                   |
| Anpassen der Lautstärke 1                                |
| Verwenden des Audiomischpults1                           |
| Einstellen der Bildschirmhelligkeit                      |
| Benutzermodi                                             |
| Auswanien eines Benutzermodus                            |
| verwenden der Tastatur mit großen Tastert                |
| Installation 2                                           |
| Anbringen des Geräts am Motorrad 2                       |
| Motorradhalterung mit Stromversorgung                    |
| Anbringen der Basis-Lenkerhalterung 2                    |
| Anbringen der Netzkabel an der Motorradhalterung2        |
| Anbringen der Basisplatte an der Motorradhalterung       |
| Anbringen der Basisplatte an der Basis-Lenkerhalterung 3 |
| Einsetzen des Gerats in die Motorradhalterung            |
| Entrernen des Gerats aus der Motorradnaiterung           |
| Andringen des Gerats im Auto                             |
| Fahrerassistenzfunktionen und Alarme4                    |
| Aktivieren oder Deaktivieren von Alarmen für Fahrer4     |
| Ampelblitzer und Radarkontrollen                         |
| Unfall-Benachrichtigungen 4                              |
| Einrichten von Unfallkontakten5                          |
| Abbrechen einer Unfall-Benachrichtigung 5                |
| Deaktivieren von Unfall-Benachrichtigungen 5             |
| inReach Fernbedienung 5                                  |
| Verbinden von inReach Geräten 5                          |
| Senden von inReach Nachrichten 5                         |
| SOS                                                      |
| Anzeigen von Benachrichtigungen für Helmvorschriften     |
| Suchen hach Gesetzen zu Heimen                           |
| Navigation zum Ziel6                                     |
| Routen                                                   |
| Starten von Routen                                       |
| Fahren mit Garmin Adventurous Routing™6                  |
| Andern von Routenpräferenzen6                            |
| Starten einer Route unter Verwendung der Karte           |
| Aufsuchen der "Zuhause-Position" 6                       |
| Anzeige der Route auf der Karte                          |
| Aktiver Fahrspurassistent                                |
| Anzeigen von Abbiegungen und Fahranweisungen             |
| Anzeigen der gesamten Route auf der Karte                |
| Ankuntt am Ziel                                          |
| Parken in der Nane des Ziels                             |
| Andern der aktiven Route                                 |
| Andern der Deute                                         |
| Wählen einer Umleitung                                   |
| Anhalten der Route                                       |
| Vermeiden von Verzögerungen Mautstraßen und Cabioton     |
| Vermeiden von Verkehrsbehinderungen auf der aktuellon    |
| Route                                                    |
| Vermeiden von Mautstraßen                                |
| Vermeiden von Vignetten                                  |
| Vermeiden von Straßenmerkmalen                           |
| Figene Vermeidungen                                      |
| Navigieren im Lufflinien-Modus                           |
| Kraftstoffverbrauch verfolgen                            |
|                                                          |

| Aktivieren der Funktion zum Verfolgen des              |          |
|--------------------------------------------------------|----------|
| Kraftstoffverbrauchs                                   | 9        |
| Einrichten der Reservewarnung                          | 9        |
| Aktivieren der Tankstopp-Hinweise                      | 9<br>Q   |
| Suchen und Speichern von Desitionen                    |          |
| Suchen und Speichern von Positionen                    | 9        |
| Points of Interest                                     | 9        |
| Suchen von Positionen                                  | 10       |
| Navigieren zu Points of Interest an einem Standort     | 10       |
| Anzeigen von Garmin Explore™ Points of Interest        | 10       |
| Synchronisieren von Garmin Explore Kontodaten          | 10       |
| Positionssuchergebnisse                                | 10       |
| Positionssuchergebnisse auf der Karte                  | 10       |
| Andern des Suchgeblets                                 | 11       |
| Parkell                                                | 11       |
| Position                                               | 11       |
| Suchen von Parkolätzen in der Nähe einer bestimmten    |          |
| Position                                               | 11       |
| Informationen zu Farben und Symbolen für Parkplätze    | 11       |
| Suchfunktionen                                         | .11      |
| Suchen von Adressen                                    | . 11     |
| Suchen von Kreuzungen                                  | 11       |
| Suchen von Positionen annand von Koordinaten           | .11      |
| Suchen hach his for the POIs (Points of Interest)      | . 1 1    |
| Herstellen einer Verbindung mit Ihrem Foursquare Konto | 12       |
| Suchen nach Foursquare POIs (Points of Interest)       | 12       |
| Anzeigen von Foursquare Positionsdetails               | . 12     |
| Einchecken mit Foursquare                              | 12       |
| TripAdvisor®                                           | . 12     |
| Suchen nach TripAdvisor POIs (Points of Interest)      | 12       |
| Anzeigen kürzlich gefundener Positionen                | 12       |
| Anzeigen von Informationen zur aktuellen Position      | 12       |
| Suchen nach schneller Hilfe und Tankstellen            | 12       |
| Abrufen einer Wegbeschreibung zur aktuellen Position   | 12       |
| Hinzufügen von Kurzbefehlen                            | 12       |
| Entfernen von Kurzbefehlen                             | 12       |
| Speichern von Positionen                               | 13       |
| Speichern von Positionen                               | 13       |
| Speichern der aktuellen Position                       | 13       |
| Bearbeiten von Favoriten                               | .13      |
| Löschen von Enveriten                                  | 13       |
| Verwanden den Kerte                                    | 40       |
| Verwenden der Karte                                    | 13       |
| Anzeigen von Karteneytras                              | 13       |
| POL entland Route                                      | 14       |
| Anzeigen der nächsten POIs.                            | 14       |
| Anpassen der Kategorien für POIs entlang der Route     | 14       |
| Nächste Städte                                         | 14       |
| Anzeigen der nächsten Städte und Autobahn-POIs         | 14       |
| Reiseinformationen                                     | .14      |
| Anzeigen von Reisedaten auf der Karte                  | 14       |
| Anzeigen der Reiseinformationsseite                    | 14       |
| Anzeigen von nächsten Verkehrsereignissen              | 14<br>14 |
| Anzeigen von Verkehrsbehinderungen auf der Karte       | 14       |
| Suchen nach Verkehrsereignissen                        | 14       |
| Anpassen der Karte                                     | . 14     |
| Anpassen der Kartenebenen                              | 14       |
| Ändern des Kartendatenfelds                            | 14       |
| Andern der Kartenansicht                               | 15       |

## Live-Dienste, Verkehrsfunk und Smartphone-

| Funktionen                                                 | 15   |
|------------------------------------------------------------|------|
| Statussymbole für die Bluetooth Funktion                   | 15   |
| Koppeln von Telefon und Headset                            | 15   |
| Smart Notifications                                        | .15  |
| Emptangen von Benachrichtigungen                           | . 15 |
| Anzeigen der Liste mit Benächnichtigungen                  | 10   |
| Finrichten von Bluetooth Funktionen für das Apple® Gerät   | 16   |
| Deaktivieren von Bluetooth Funktionen (iPhone®)            | 16   |
| Einrichten der Bluetooth Funktionen für das Smartphone mit |      |
| Android <sup>™</sup>                                       | . 16 |
| Deaktivieren von Bluetooth Funktionen (Android)            | 16   |
| Trennen von Bluetooth Geräten                              | 16   |
| Löschen eines gekoppelten Telefons                         | . 16 |
| Verkehrsfunk                                               | 16   |
| Empfangen von Verkehrsdaten über das Smartphone            | 17   |
| Empfangen von Verkehrsdaten über einen                     |      |
| Verkehrsfunkempfänger                                      | 17   |
| Abonnements für Verkehrsfunkempfänger                      | . 17 |
| Anzeigen von Verkehrsbehinderungen auf der Karte           | . 17 |
| Suchen hach Verkehrsereignissen                            | . 17 |
| Verwenden der Apps                                         | 17   |
| Anzeigen des Benutzerhandbuchs auf dem Gerät               | . 17 |
| Media Player                                               | . 17 |
| Hinzufügen der Music-Player-Kartenextras zur Karte         | 17   |
| Andern der Medienquelle                                    | . 17 |
| Herunterladen von BirdsEve Bildern                         | 18   |
| Routenplanung                                              | 18   |
| Planen einer Route                                         | 18   |
| Bearbeitung und Neuanordnung von Positionen einer          |      |
| Reise                                                      | . 18 |
| Entdecken von Sehenswürdigkeiten auf Reisen                | 18   |
| Ändern von Routingoptionen für eine Route                  | . 18 |
| Navigieren nach gespeicherter Route                        | 18   |
| Teilen von Routen                                          | .18  |
| Tracks                                                     | . 19 |
| Aufzeichnen von Tracks                                     | .19  |
| Folgon dos latzton Tracks                                  | . 19 |
| Speichern des kürzlichen Tracks als Route                  | 10   |
| Aufzeichnen des Serviceverlaufs                            | 19   |
| Hinzufügen von Servicekategorien                           | . 19 |
| Anzeigen der Wettervorhersage                              | . 19 |
| Anzeigen von Wetterinformationen für eine andere Stadt     | . 19 |
| Anzeigen von Wetterradar                                   | . 19 |
| Anzeigen von Wetterwarnungen                               | . 19 |
| Prüfen von Straßenbedingungen                              | . 19 |
| Erstellen von Rundtour-Routen                              | 19   |
| Anzeigen und Speighern von photol ivo                      | . 20 |
| Verkehrskameras                                            | 20   |
| Anzeigen von photol ive Verkehrskameras auf der Karte      | 20   |
| Anzeigen vorheriger Routen und Ziele                       | 20   |
| zūmo Einstellungen                                         | 20   |
| Karten, und Eahrzeugeinstellungen                          | 20   |
| Aktivieren von Karten                                      | 20   |
| Navigationseinstellungen                                   | .20  |
| Routenpräferenz-Einstellungen                              | 20   |
| Festlegen einer simulierten Position                       | . 20 |
| Bluetooth Einstellungen                                    | . 21 |
| Wi-Fi Einstellungen                                        | . 21 |
| Fahrerassistenzeinstellungen                               | . 21 |
| Anzeigeeinstellungen                                       | 21   |

| Verkehrsfunkeinstellungen<br>Einstellungen für Einheiten und Uhrzeit<br>Einstellen der Uhrzeit<br>Sprach- und Tastatureinstellungen<br>Geräte- und Datenschutzeinstellungen<br>Wiederherstellen von Einstellungen                                                               | 21<br>21<br>.21<br>.21<br>.21<br>21<br>22                |
|----------------------------------------------------------------------------------------------------|----------------------------------------------------------|
| Geräteinformationen<br>Anzeigen aufsichtsrechtlicher E-Label- und Compliance-<br>Informationen<br>Technische Daten<br>Aufladen des Geräts                                                                                                    | 22<br>. 22<br>. 22<br>. 22                               |
| Garmin Support-Center<br>Karten- und Software-Updates<br>Herstellen einer Verbindung mit einem Wi-Fi Netzwerk<br>Aktualisieren von Karten und Software über ein Wi-Fi                                                                                                    | <b>22</b><br>22<br>22<br>22                              |
| Netzwerk<br>Produkt-Updates<br>Pflege des Geräts<br>Reinigen des Gehäuses<br>Reinigen des Touchscreens<br>Verbindern von Diebstahl                                                                                                    | 22<br>23<br>23<br>23<br>23<br>24<br>24                   |
| Neustarten des Geräts<br>Entfernen von Gerät, Halterung und Saugnapfhalterung<br>Entnehmen des Geräts aus der Halterung<br>Entfernen der Halterung aus der Saugnapfhalterung<br>Entfernen der Saugnapfhalterung von der                                                         | .24<br>24<br>24<br>24<br>24                              |
| Windschutzscheibe                                                                                                    | .24                                                      |
| Fehlerbehebung<br>Die Saugnapfhalterung bleibt nicht an der Windschutzscheibe<br>haften                                                                                                    | <b>24</b><br>.24                                         |
| Das Gerät erfasst keine Satellitensignale<br>Mein Akku entlädt sich zu schnell<br>Mein Gerät stellt keine Verbindung mit meinem Telefon her<br>Mein Gerät wird auf dem Computer nicht als                                                                                       | . 24<br>. 24<br>. 24                                     |
| Wechseldatenträger angezeigt<br>Mein Gerät wird auf dem Computer nicht als tragbares Gerät<br>angezeigt<br>Mein Gerät wird weder als tragbares Gerät noch als                                                                                                    | 24<br>25                                                 |
| Wechseldatenträger auf dem Computer angezeigt                                                                                                    | 25                                                       |
| Anhang<br>Einlegen einer Speicherkarte für Karten und Daten<br>Datenverwaltung<br>Informationen zu Speicherkarten<br>Verbinden des Geräts mit dem Computer<br>Übertragen von Daten vom Computer<br>Entfernen des USB-Kabels<br>Hinzufügen von BaseCamp™ Daten zu Garmin Explore | 25<br>25<br>25<br>25<br>25<br>25<br>25<br>25<br>26<br>26 |
| Erwerben weiterer Karten                                                                                                    | 20<br>26<br><b>27</b>                                    |
|                                                                                                    |                                                          |

## **Erste Schritte**

#### 

Lesen Sie alle Produktwarnungen und sonstigen wichtigen Informationen der Anleitung "*Wichtige Sicherheits- und Produktinformationen*", die dem Produkt beiliegt.

- 1 Stellen Sie eine Verbindung mit einem Wi-Fi<sup>®</sup> Netzwerk her (*Herstellen einer Verbindung mit einem Wi-Fi Netzwerk*, Seite 22)(optional).
- 2 Koppeln Sie Ihr Bluetooth<sup>®</sup> Telefon und Headset (*Koppeln von Telefon und Headset*, Seite 15) (optional).
- 3 Aktualisieren Sie die Karten und die Software des Geräts (*Produkt-Updates*, Seite 23).
- 4 Erfassen Sie GPS-Signale (*Empfangen von GPS-Signalen*, Seite 1).
- 5 Bringen Sie das Gerät an, und schließen Sie es an die Stromversorgung an.
- 6 Passen Sie die Displayhelligkeit an (*Einstellen der Bildschirmhelligkeit*, Seite 2).
- 7 Navigieren Sie zu Ihrem Ziel (Starten von Routen, Seite 6).

## Übersicht über das Gerät

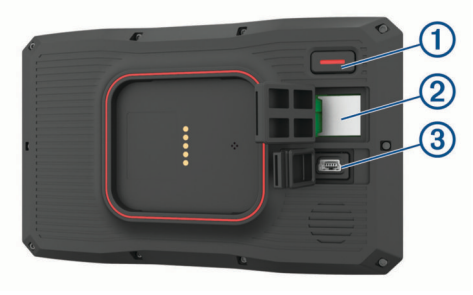

| 1 | Einschalttaste                                |
|---|-----------------------------------------------|
| 2 | microSD <sup>®</sup> Speicherkartensteckplatz |
| 3 | USB-Anschluss für Stromversorgung und Daten   |

## Ein- und Ausschalten des Geräts

- Schalten Sie das Gerät ein, indem Sie die Einschalttaste drücken oder das Gerät mit der Stromversorgung verbinden.
- Aktivieren Sie den Energiesparmodus des Geräts, indem Sie die Einschalttaste drücken, während das Gerät eingeschaltet ist.

Im Energiesparmodus ist das Display ausgeschaltet und das Gerät verwendet sehr wenig Strom, ist jedoch sofort wieder betriebsfähig.

**TIPP:** Der Aufladevorgang läuft schneller ab, wenn Sie das Gerät während des Aufladens in den Energiesparmodus versetzen.

Schalten Sie das Gerät vollständig aus, indem Sie die Einschalttaste gedrückt halten, bis auf dem Display eine Meldung angezeigt wird. Wählen Sie die Option **Aus**.

Die Meldung wird nach fünf Sekunden angezeigt. Wenn Sie die Einschalttaste loslassen, bevor die Meldung angezeigt wurde, wechselt das Gerät in den Energiesparmodus.

## **Empfangen von GPS-Signalen**

Beim Einschalten des Navigationsgeräts muss der GPS-Empfänger Satellitendaten erfassen und die aktuelle Position bestimmen. Die zum Erfassen der Satellitensignale erfasste Zeit ist von verschiedenen Faktoren abhängig, u. a. davon, wie weit Sie sich von der Position entfernt haben, an der Sie das Navigationsgerät zuletzt verwendet haben, ob Sie eine ungehinderte Sicht zum Himmel haben und wie viel Zeit seit der letzten Verwendung des Navigationsgeräts vergangen ist. Wenn Sie das Navigationsgerät zum ersten Mal einschalten, kann die Satellitenerfassung mehrere Minuten dauern.

- 1 Schalten Sie das Gerät ein.
- 2 Warten Sie, während das Gerät Satelliten erfasst.
- **3** Begeben Sie sich bei Bedarf an eine Stelle, an der weder hohe Gebäude noch Bäume den Empfang stören.

Das Symbol III in der Statusleiste zeigt die Stärke des Satellitensignals an. Wenn mindestens die Hälfte der Balken ausgefüllt angezeigt wird, ist das Gerät navigationsbereit.

## Icons der Statusleiste

Die Statusleiste befindet sich oben im Hauptmenü. Die Icons der Statusleiste zeigen Informationen zu Funktionen des Geräts an. Sie können einige Icons auswählen, um Einstellungen zu ändern oder zusätzliche Informationen einzublenden.

| .111           | Status des GPS-Signals. Halten Sie die Option gedrückt, um die GPS-Genauigkeit und erfasste Satelliteninformationen anzuzeigen ( <i>Anzeigen des GPS-Signalstatus</i> , Seite 26). |
|----------------|----------------------------------------------------------------------------------------------------|
| *              | Bluetooth Technologie-Status. Wählen Sie diese Option, um die Bluetooth Einstellungen anzuzeigen ( <i>Bluetooth Einstellungen</i> , Seite 21).                                     |
| ((i-           | WLAN-Signalstärke. Wählen Sie diese Option, um die WLAN-<br>Einstellungen zu ändern ( <i>Wi-Fi Einstellungen</i> , Seite 21).                                                      |
| ¢              | Mit Freisprechfunktion verbunden. Wählen Sie diese Option,<br>um einen Telefonanruf zu tätigen ( <i>Freisprechfunktion</i> ,<br>Seite 16).                                         |
| *              | Aktiver Modus. Wählen Sie diese Option, um den Modus zu ändern.                                                                                                    |
| 9: <b>10</b> ^ | Aktuelle Zeit Wählen Sie diese Option, um die Zeit einzustellen ( <i>Einstellen der Uhrzeit</i> , Seite 21).                                                                       |
| -              | Ladezustand des Akkus.                                                                                                    |
| dŧ.            | Verbindungsstatus der Garmin Drive <sup>™</sup> App ( <i>Koppeln von Telefon und Headset</i> , Seite 15).                                                                          |
| 53°            | Temperatur. Wählen Sie die Option, um die Wettervorhersage anzuzeigen ( <i>Anzeigen der Wettervorhersage</i> , Seite 19).                                                          |
|                | Kraftstoffstand. Wählen Sie diese Option, um Informationen<br>zum Verfolgen des Kraftstoffverbrauchs anzuzeigen ( <i>Kraftstoff-</i><br><i>verbrauch verfolgen</i> , Seite 9).     |

## Verwenden der Bildschirmschaltflächen

Mithilfe der Bildschirmschaltflächen können Sie auf dem Gerät durch Seiten, Menüs und Menüoptionen navigieren.

- Wählen Sie 5, um zum vorherigen Menübildschirm zurückzukehren.
- Halten Sie S gedrückt, um schnell zum Hauptmenü zurückzukehren.
- Wählen Sie ↑ bzw. ↓, um Listen oder Menüs zu durchblättern.
- Halten Sie ↑ bzw. ↓ gedrückt, um den Bildlauf zu beschleunigen.
- Wählen Sie , um ein Kontextmenü mit Optionen für die aktuelle Seite anzuzeigen.

## Anpassen der Lautstärke

- 1 Wählen Sie Lautstärke.
- 2 Wählen Sie eine Option:
  - Passen Sie die Lautstärke mithilfe des Schiebereglers an.

  - Wählen Sie ein Kontrollkästchen, um zusätzliche Tonoptionen zu aktivieren oder zu deaktivieren.

### Verwenden des Audiomischpults

Verwenden Sie das Audiomischpult, um die Lautstärke für verschiedene Audiotypen einzurichten, beispielsweise Navigationsansagen oder Telefonanrufe. Die Lautstärke für die einzelnen Audiotypen ist ein Prozentwert der Hauptlautstärke.

- 1 Wählen Sie Lautstärke.
- 2 Wählen Sie Audiomischpult.
- 3 Passen Sie mithilfe der Schieberegler die Lautstärke für jeden Audiotyp an.

## Einstellen der Bildschirmhelligkeit

- 1 Wählen Sie Einstellungen > Anzeige > Helligkeit.
- 2 Passen Sie die Helligkeit mithilfe des Schiebereglers an.

## Benutzermodi

Die Route wird je nach Benutzermodus unterschiedlich berechnet. Der aktuelle Benutzermodus wird durch ein Symbol in der Statusleiste angegeben.

|     | Fahrzeugmodus   |
|-----|-----------------|
| ð 🔨 | Motorradmodus   |
| 9   | Luftlinienmodus |

## Auswählen eines Benutzermodus

Wählen Sie in der Statusleiste das Benutzermodussymbol aus.

## Verwenden der Tastatur mit großen Tasten

In den Sprach- und Tastatureinstellungen können Sie zusätzliche Tastatursprachen oder -layouts aktivieren .

- Wählen Sie > bzw. <, um weitere Zeichen anzuzeigen.
- Wählen Sie (§), um zu anderen Tastatursprachen und -layouts zu wechseln.

## Installation

## Anbringen des Geräts am Motorrad

### Motorradhalterung mit Stromversorgung

#### 

Garmin<sup>®</sup> empfiehlt dringend, die Montage des Geräts von einem Techniker durchführen zu lassen, der Erfahrung mit elektrischen Anlagen hat. Eine fehlerhafte Verkabelung des Netzkabels kann Schäden an Fahrzeug oder Batterie sowie Verletzungen nach sich ziehen.

Lesen Sie alle Produktwarnungen und sonstigen wichtigen Informationen der Anleitung "*Wichtige Sicherheits- und Produktinformationen*", die dem Produkt beiliegt.

Das Gerät muss abhängig von verfügbaren Stromquellen und einer sicheren Kabelführung an einem geeigneten und sicheren Ort am Motorrad montiert werden. Es ist keine Sicherung erforderlich.

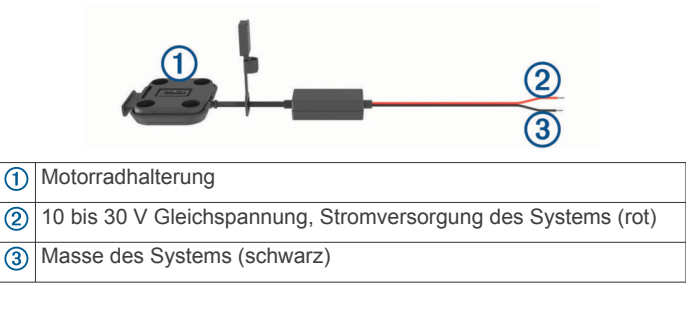

**HINWEIS:** Im Lieferumfang des Geräts sind zusätzliche Teile für weitere Optionen für die Installation und Verkabelung enthalten. Wenden Sie sich an einen Techniker, um weitere Informationen zur Verwendung dieser Teile mit Ihrem Motorrad zu erhalten. **Kabelschuh**: Zum Herstellen einer direkten Verbindung

zwischen Kabelbaum und Batterie.

- Quetschverbinder: Zum Verbinden des Kabelbaums mit vorhandenen Kabel oder zum Verlängern der Länge des Kabelbaums.
- Kabelbinder: Zum Befestigen der Kabel am Rahmen des Motorrads.

## Anbringen der Basis-Lenkerhalterung

Im Lieferumfang des Geräts sind Zubehörteile für zwei Möglichkeiten der Anbringung am Lenker enthalten. Für eine benutzerspezifische Montage sind möglicherweise zusätzliche Befestigungsteile erforderlich.

#### Montieren der U-Schelle und der Basis-Lenkerhalterung

1 Legen Sie die U-Schelle ① um die Lenkstange ②, und führen Sie die Enden durch die Basis-Lenkerhalterung ③.

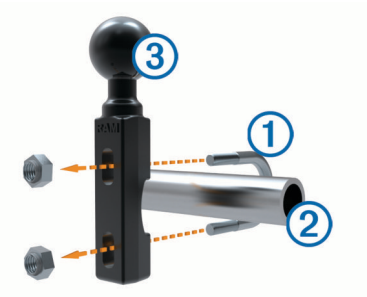

2 Ziehen Sie die Muttern an, damit die Basis sicher befestigt ist.

**HINWEIS:** Es wird ein Drehmoment von 5,65 Nm (50 lbs/Zoll) empfohlen. Das maximale Drehmoment beträgt 9,04 Nm (80 lbs/Zoll).

#### Montieren der Basis-Lenkerhalterung an der Klemmhalterung für den Kupplungs- oder Bremshebel

1 Entfernen Sie die zwei werkseitig verwendeten Schrauben der Klemmhalterung für den Kupplungs- oder Bremshebel ①.

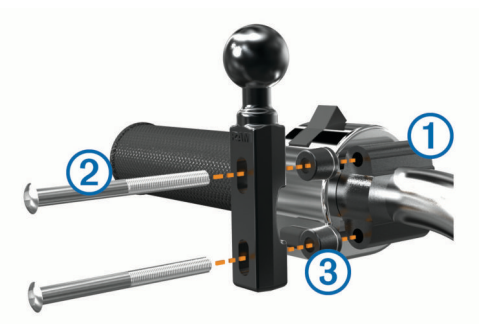

**HINWEIS:** Im Lieferumfang sind sowohl standardmäßige 1/4-Zoll-Schrauben als auch M6-Schrauben enthalten. Verwenden Sie die Schraubengröße, die mit den werkseitig verwendeten Schrauben der Klemmhalterung für den Kupplungs- oder Bremshebel übereinstimmt.

- 2 Führen Sie die neuen Schrauben (2) durch die Basis-Lenkerhalterung, die Distanzstücke (3) und die Klemmhalterung für den Kupplungs- oder Bremshebel.
- 3 Ziehen Sie die Schrauben an, damit die Basis sicher befestigt ist.

## Anbringen der Netzkabel an der Motorradhalterung

1 Führen Sie den Netzkabelanschluss ① durch die Öffnung ② der Motorradhalterung.

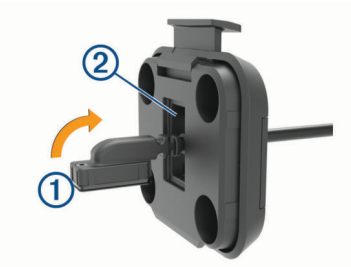

- 2 Ziehen Sie das Kabel zurück, bis es sicher sitzt.
- 3 Drehen Sie die schwarze Schraube ③ auf der Rückseite der Halterung ein ④, damit das Kabel nicht verrutscht.

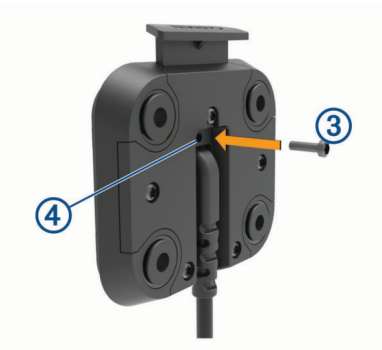

**HINWEIS:** Im Lieferumfang ist eine weitere Ersatzschraube enthalten.

## Anbringen der Basisplatte an der Motorradhalterung

## HINWEIS

Direkter, längerer Kontakt mit der Basisplatte oder dem Motorrad kann langfristig zu Schäden an der Halterung führen. Vermeiden Sie derartige Schäden, indem Sie die Halterungsdistanzstücke zwischen der Halterung und der Basisplatte einsetzen und sicherstellen, dass weder das Gerät noch die Halterung mit dem Motorrad in Berührung kommt.

1 Führen Sie die Flachkopfschrauben (M4 x 20 mm) ① durch die Unterlegscheiben ②, die Halterung, die Distanzstücke ③ und die Basisplatte ④.

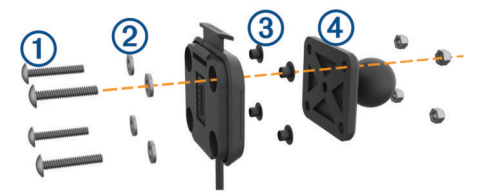

2 Ziehen Sie die Muttern an, sodass die Basisplatte sicher befestigt ist.

## Anbringen der Basisplatte an der Basis-Lenkerhalterung

1 Richten Sie die Kugel der Basis-Lenkerhalterung (1) sowie die Kugel der Basisplatte (2) auf die beiden Enden des Doppelkugelgelenks (3) aus.

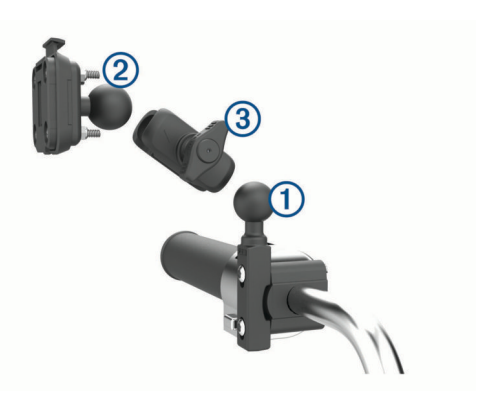

- 2 Setzen Sie die Kugeln in das Doppelkugelgelenk ein.
- 3 Ziehen Sie den Feststellknopf leicht an.
- 4 Passen Sie die Ausrichtung des Geräts an, um es für Anzeige und Betrieb zu optimieren.
- 5 Ziehen Sie den Feststellknopf an, sodass die Basis sicher befestigt ist.

## Einsetzen des Geräts in die Motorradhalterung

1 Setzen Sie die Unterseite des Geräts in die Halterung ein.

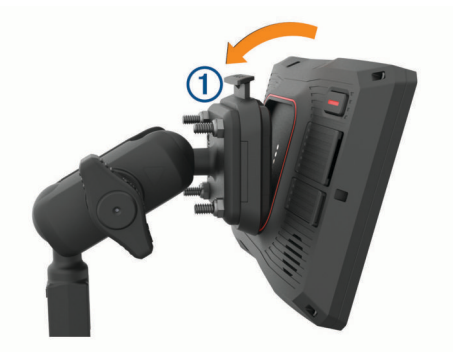

2 Drücken Sie die Oberseite des Geräts nach vorne, bis es einrastet.

Die Verriegelung ① an der Halterung bleibt nach dem Einsetzen des Geräts aufgerichtet.

## Entfernen des Geräts aus der Motorradhalterung

- 1 Drücken Sie die Entriegelungstaste oben an der Halterung.
- 2 Entnehmen Sie das Gerät.

## Anbringen des Geräts im Auto

### HINWEIS

Beachten Sie die jeweiligen regionalen gesetzlichen Vorschriften für die Befestigung an Windschutzscheiben, bevor Sie das Gerät anbringen.

### 

Dieses Produkt ist mit einem Lithium-Ionen-Akku ausgestattet. Vermeiden Sie Verletzungen oder Schäden infolge einer Überhitzung des Akkus, indem Sie das Gerät so lagern, dass es vor direkter Sonneneinstrahlung geschützt ist.

Verwenden Sie die Saugnapfhalterung nicht am Motorrad.

Lesen Sie alle Produktwarnungen und sonstigen wichtigen Informationen der Anleitung "*Wichtige Sicherheits- und Produktinformationen*", die dem Produkt beiliegt.

**HINWEIS:** Die Autohalterung ist nicht im Lieferumfang aller Gerätemodelle enthalten. Besuchen Sie garmin.com, um optionales Zubehör zu erwerben.

Schließen Sie das KFZ-Anschlusskabel ① an den Anschluss
 ② des Geräts an.

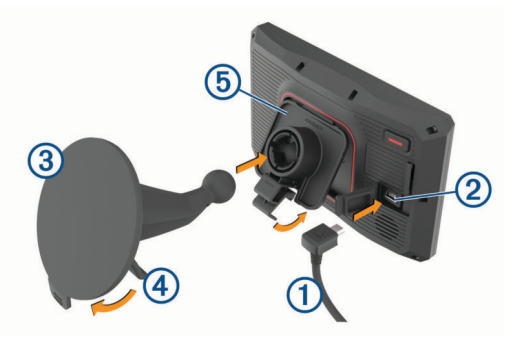

- Entfernen Sie die Schutzfolie von der Saugnapfhalterung 3.
- **3** Reinigen und trocknen Sie die Windschutzscheibe und die Saugnapfhalterung mit einem fusselfreien Tuch.
- 4 Setzen Sie die Saugnapfhalterung auf die Windschutzscheibe, und klappen Sie den Hebel ④ in Richtung der Windschutzscheibe ein.
- **5** Lassen Sie die Halterung **(5)** in den Arm der Saugnapfhalterung einrasten.
- 6 Setzen Sie die Unterseite des Geräts in die Halterung ein.
- 7 Drücken Sie das Gerät in die Halterung, bis es einrastet.
- 8 Schließen Sie das andere Ende des KFZ-Anschlusskabels an eine Stromquelle an.

## Fahrerassistenzfunktionen und Alarme

#### **HINWEIS**

Die Funktionen für Warnungen für Fahrer sowie Tempolimits dienen ausschließlich Informationszwecken. Es liegt in Ihrer Verantwortung, jederzeit alle ausgeschilderten Tempolimits einzuhalten und sicher zu fahren. Garmin ist nicht für Bußgelder oder Vorladungen verantwortlich, die Ihnen durch das Nichtbeachten geltender Verkehrsregeln und Verkehrsschilder entstehen.

Das Gerät bietet Funktionen, die die Sicherheit beim Fahren erhöhen können, sogar in Gegenden, die Ihnen gut bekannt sind. Das Gerät gibt einen Signalton oder eine Nachricht aus und zeigt Informationen für jeden Alarm an. Sie können den Signalton oder die Nachricht für jeden Alarmtyp aktivieren oder deaktivieren. Nicht alle Alarme sind in allen Gebieten verfügbar.

- Schulbereiche oder Schulen in der Nähe: Das Gerät gibt einen Ton aus und zeigt die Distanz zur und das Tempolimit (sofern verfügbar) für die nächste Schule bzw. den nächsten Schulbereich an.
- Tempo reduzieren: Das Gerät gibt einen Ton aus und zeigt die nächste Geschwindigkeitsbeschränkung an, damit Sie sich darauf vorbereiten können, das Tempo zu reduzieren.
- Alarm bei Tempoüberschreitung: Das Gerät gibt einen Ton aus und zeigt einen roten Rahmen um das Tempolimitsymbol an, wenn Sie das ausgeschilderte Tempolimit für die aktuelle Straße überschreiten.
- Bahnübergang: Das Gerät gibt einen Ton aus und zeigt die Distanz bis zum nächsten Bahnübergang an.
- Achtung! Tiere: Das Gerät gibt einen Ton aus und zeigt die Distanz bis zum nächsten Wildwechsel an.
- Kurve: Das Gerät gibt einen Ton aus und zeigt die Distanz bis zu einer Kurve in der Straße an.
- Stockender Verkehr: Das Gerät gibt einen Ton aus und zeigt die Distanz bis zum stockenden Verkehr an, wenn Sie sich stockendem Verkehr mit höherem Tempo nähern. Zur

Verwendung dieser Funktion muss das Gerät Verkehrsinformationen empfangen.

**Pausenplanung**: Das Gerät gibt einen Ton aus und schlägt die nächsten Rastplätze vor, wenn Sie mehr als zwei Stunden ohne Pause unterwegs waren.

## Aktivieren oder Deaktivieren von Alarmen für Fahrer

Sie können einzelne akustische Alarme für Fahrer deaktivieren. Visuelle Alarme werden weiterhin angezeigt, wenn der akustische Alarm deaktiviert ist.

- 1 Wählen Sie Einstellungen > Fahrerassistenz > Warnungen für Fahrer.
- 2 Aktivieren bzw. deaktivieren Sie das Kontrollkästchen neben den einzelnen Alarmen.

## Ampelblitzer und Radarkontrollen

### HINWEIS

Garmin ist nicht für die Zuverlässigkeit einer Rotlicht- oder Radar-Info-Datenbank verantwortlich und übernimmt auch keinerlei Verantwortung für Folgen, die aus der Verwendung einer Rotlicht- oder Radar-Info-Datenbank entstehen.

**HINWEIS:** Diese Funktion ist nicht für alle Regionen oder Produktmodelle verfügbar.

Für einige Gebiete und Produktmodelle sind Informationen zu den Standorten von Ampelblitzern und Radarkontrollen verfügbar. Das Gerät warnt Sie, wenn Sie sich einer gemeldeten Radarkontrolle oder einem Ampelblitzer nähern.

- In einigen Gebieten kann das Gerät Live-Daten zu Ampelblitzern und Radarkontrollen empfangen, wenn es mit einem Smartphone verbunden ist, auf dem die Garmin Drive App ausgeführt wird.
- Aktualisieren Sie mit der Software Garmin Express™ (garmin.com/express) die auf dem Gerät gespeicherte Radar-Info-Datenbank. Sie sollten das Gerät regelmäßig aktualisieren, um immer aktuelle Radar-Infos zu erhalten.

## **Unfall-Benachrichtigungen**

#### 🛆 WARNUNG

Das Gerät ermöglicht es Ihnen, Ihre aktuelle Position an einen Notfallkontakt zu senden. Dies ist eine Zusatzfunktion, und Sie sollten sich nicht als Hauptmethode auf diese Funktion verlassen, um Notfallhilfe zu erhalten. Die Garmin Drive App setzt sich nicht für Sie mit Rettungsdiensten in Verbindung.

Das zūmo Gerät erkennt mithilfe integrierter Sensoren mögliche Unfälle.

- Wenn Sie einen Unfallkontakt einrichten, kann das Gerät eine automatische SMS an diesen Kontakt senden, wenn es einen Unfall erkannt hat und sich das Fahrzeug nicht mehr fortbewegt. Dadurch kann der Kontakt auf Ihre Situation hingewiesen werden, wenn Sie nicht selbst anrufen oder eine Nachricht senden können. Diese Funktion erfordert zum Senden einer Nachricht eine Verbindung mit der Garmin Drive App sowie eine aktive mobile Datenverbindung.
- Falls Sie keinen Unfallkontakt eingerichtet haben, zeigt das Gerät automatisch die nächste Adresse oder die nächsten geografischen Koordinaten an, wenn es einen Unfall erkennt. Diese Funktion ist sehr hilfreich, falls Sie einer Notrufzentrale Ihren Standort mitteilen müssen.
- Falls ein inReach<sup>®</sup> Gerät mit Ihrem zūmo Gerät verbunden ist, können Sie manuell eine SOS-Nachricht senden, wenn ein Unfall erkannt wird.

## Einrichten von Unfallkontakten

Vor der Einrichtung eines Unfallkontakts müssen Sie folgende Schritte durchführen:

- Verbinden Sie das Gerät mit Garmin Drive (*Koppeln von Telefon und Headset*, Seite 15).
- Wählen Sie Einstellungen > Drahtl. Netzwerke, und stellen Sie sicher, dass f
  ür Ihr Telefon die Option Telefonanrufe aktiviert ist.

Das Gerät muss während der Einrichtung des Unfallkontakts auf die Garmin Drive App und auf das Telefonbuch Ihres Smartphones zugreifen können. Wenn Sie nicht die Freisprechfunktion des Geräts verwenden möchten, können Sie die Option Telefonanrufe nach Abschluss der Unfallkontakteinrichtung deaktivieren.

1 Wählen Sie Einstellungen > Fahrerassistenz > Unfallbenachrichtigung > Fortfahren.

Es wird eine Liste der Smartphone-Kontakte angezeigt.

- 2 Wählen Sie einen Kontakt und dann die Option Weiter.
- 3 Überprüfen Sie die Telefonnummer des Kontakts, und wählen Sie Weiter.
- 4 Geben Sie Ihren Namen oder Spitznamen ein, und wählen Sie **Fertig**.
- 5 Überprüfen Sie die Beispiel-Unfallnachricht, und wählen Sie Weiter.
- 6 Folgen Sie den Anweisungen auf dem Display, um den Kontakt darüber zu informieren, dass Sie ihn als Unfallkontakt hinzugefügt haben.

**HINWEIS:** Die Unfall-Benachrichtigung enthält den eingegebenen Namen oder Spitznamen, wird jedoch nicht über Ihre Telefonnummer gesendet. Die Nachricht wird über einen externen Dienstanbieter gesendet, und Sie sollten den Notfallkontakt darüber informieren, dass die Nachricht von einer unbekannten Nummer stammen wird.

- 7 Wählen Sie OK.
- 8 Überprüfen Sie die Informationen, und wählen Sie Speichern.

## Abbrechen einer Unfall-Benachrichtigung

Wenn das Gerät einen Unfall erkennt, werden Sie über eine Nachricht und eine Sprachansage darüber informiert, dass eine Benachrichtigung an den Unfallkontakt gesendet wird. Ein 60-Sekunden-Countdown-Timer startet, wenn der Unfall erkannt wird, und die Nachricht wird nach Ablauf des Timers automatisch vom Gerät gesendet. Falls Sie die Nachricht nicht senden möchten, können Sie sie abbrechen.

Wählen Sie vor Ablauf des Timers die Option Abbrechen.

### Deaktivieren von Unfall-Benachrichtigungen

Während Unfall-Benachrichtigungen deaktiviert sind, sendet das Gerät keine SMS-Benachrichtigung, wenn es einen Unfall erkennt.

- 1 Wählen Sie Einstellungen > Fahrerassistenz > Unfallbenachrichtigung.
- 2 Deaktivieren Sie das Kontrollkästchen Unfall-Benachr.-SMS.

## inReach Fernbedienung

Mit der inReach Fernbedienung können Sie das inReach Satellitenkommunikationsgerät (separat erhältlich) über das zūmo Gerät bedienen. Sie können Nachrichten senden, Wetterberichte anzeigen, einen SOS-Notruf auslösen und mehr. Besuchen Sie buy.garmin.com, um ein inReach Gerät zu erwerben.

### Verbinden von inReach Geräten

 Das inReach Gerät muss sich in einer Entfernung von 3 m (10 Fuß) zum zūmo Gerät befinden.

- 2 Wählen Sie auf dem zūmo Gerät die Option Apps > inReach.
- **3** Folgen Sie den Anweisungen auf dem zūmo Gerät, um die Kopplung abzuschließen.

Nach Abschluss der Kopplung stellen die inReach und zūmo Geräte automatisch eine Verbindung her, wenn Sie sich in Reichweite befinden.

#### Senden von inReach Nachrichten

Zum Senden von inReach Nachrichten mit dem zūmo Gerät müssen Sie es zunächst mit einem kompatiblen inReach Gerät koppeln (*Verbinden von inReach Geräten*, Seite 5).

Sie können mit dem Gerät inReach Nachrichten an Ihre Kontakte senden.

- 1 Wählen Sie Apps > inReach > ■.
- 2 Wählen Sie Neue Nachricht.
- 3 Wählen Sie Kontakte wählen, um einen oder mehrere Kontakte hinzuzufügen.
- 4 Geben Sie eine Nachricht ein.
- 5 Wählen Sie Senden.

### SOS

Während eines Notfalls können Sie Kontakt mit dem GEOS International Emergency Rescue Coordination Center (IERCC) aufnehmen, um Hilfe anzufordern. Beim Drücken der SOS-Taste wird eine Nachricht an die Rettungsleitstelle gesendet, die wiederum die für Ihre Situation geeigneten Notfalldienste benachrichtigt. Sie können während des Notfalls mit der Rettungsleitstelle kommunizieren, während Sie auf Hilfe warten. Sie sollten die SOS-Funktion ausschließlich in einer echten Notfallsituation verwenden.

#### Initiieren einer SOS-Rettung

Zum Initiieren einer SOS-Rettung mit dem zūmo Gerät müssen Sie es zunächst mit einem kompatiblen inReach Gerät koppeln (Verbinden von inReach Geräten, Seite 5).

**HINWEIS:** Im SOS-Modus kann das inReach Gerät nicht ausgeschaltet werden.

- 1 Wählen Sie Apps > inReach.
- 2 Wählen Sie 🖺.
- 3 Warten Sie auf den SOS-Countdown.

Das Gerät sendet eine Standardnachricht mit Details zu Ihrer Position an den Notfalldienst.

4 Antworten Sie auf die Bestätigungsnachricht des Notfalldienstes.

Durch Ihre Antwort weiß der Notfalldienst, dass Sie während der Rettung mit dem Dienst interagieren können.

Während der ersten 10 Minuten der Rettung wird jede Minute eine aktualisierte Position an den Notfalldienst gesendet. Zum Schonen des Akkus wird eine aktualisierte Position nach den ersten 10 Minuten alle 10 Minuten gesendet, wenn Sie sich fortbewegen, und alle 30 Minuten, wenn Sie sich nicht fortbewegen.

#### Abbrechen einer SOS-Rettung

Wenn Sie keine Hilfe mehr benötigen, können Sie eine SOS-Rettung abbrechen, nachdem sie an den Notfalldienst gesendet wurde.

#### Wählen Sie SOS abbrechen > SOS abbrechen.

Das Gerät sendet die Abbruchanfrage. Wenn Sie eine Bestätigungsnachricht vom Notfalldienst erhalten, kehrt das Gerät zum normalen Betrieb zurück.

## Anzeigen von Benachrichtigungen für Helmvorschriften

Wenn das zūmo Gerät zum ersten Mal Satellitensignale erfasst oder wenn es sich einem Gebiet mit Richtlinien zur

Motorradsicherheit nähert, werden u. U. Benachrichtigungen für Helmvorschriften und Schutzbrillen angezeigt.

### HINWEIS

Garmin empfiehlt, dass aus Sicherheitsgründen alle sich auf dem Motorrad befindlichen Personen Helme tragen. Benachrichtigungen für Helmvorschriften dienen nur zur Referenz, unterliegen Änderungen und sind nicht als Rechtsauskunft vorgesehen. Benachrichtigungen für Helmvorschriften sind nur in den USA und Kanada verfügbar.

Wählen Sie die Benachrichtigung aus, um weitere Details anzuzeigen.

## Suchen nach Gesetzen zu Helmen

Sie können nach Bundesland oder Provinz nach Gesetzen zu Helmen suchen.

- 1 Wählen Sie Apps > Helmrichtlinien.
- 2 Wählen Sie ein Bundesland oder eine Provinz.

## **Navigation zum Ziel**

## Routen

Eine Route ist ein Weg von der aktuellen Position zu einem oder mehreren Zielen.

- Das Gerät berechnet eine empfohlene Route zum Ziel basierend auf den festgelegten Präferenzen, darunter Routenpräferenzen (Ändern von Routenpräferenzen, Seite 6) und Vermeidungen (Vermeiden von Verzögerungen, Mautstraßen und Gebieten, Seite 8).
- Das Gerät kann automatisch Straßen vermeiden, die f
  ür das aktive Fahrzeugprofil nicht geeignet sind.
- Beginnen Sie schnell mit der Navigation, indem Sie die empfohlene Route verwenden, oder wählen Sie eine alternative Route (*Starten von Routen*, Seite 6).
- Wenn Sie bestimmte Straßen verwenden oder vermeiden müssen, können Sie die Route anpassen (Ändern der Route, Seite 8).
- Sie können einer Route mehrere Ziele hinzufügen (*Hinzufügen eines Zwischenziels zur Route*, Seite 7).

## **Starten von Routen**

- 1 Wählen Sie **Zieleingabe**, und suchen Sie nach einer Position.
- 2 Wählen Sie einen Favoriten.
- 3 Wählen Sie eine Option:
  - Wählen Sie **Los!**, um die Navigation auf der empfohlenen Route zu beginnen.
  - Wählen Sie ¥ und dann eine Route, um eine alternative Route zu wählen.

Alternative Routen werden rechts neben der Karte angezeigt.

 Wählen Sie Y > Route bearbeiten, und fügen Sie der Route Routenpunkte hinzu, um den Verlauf der Route zu bearbeiten (Ändern der Route, Seite 8).

Das Gerät berechnet eine Route zum Ziel, und führt Sie mithilfe von Sprachansagen und Informationen auf der Karte dorthin (*Anzeige der Route auf der Karte*, Seite 6). Eine Vorschau der Hauptverkehrsstraßen der Route wird mehrere Sekunden lang am Rand der Karte angezeigt.

Falls Sie bei weiteren Zielen anhalten müssen, können Sie der Route diese Positionen hinzufügen (*Hinzufügen eines Zwischenziels zur Route*, Seite 7).

## Fahren mit Garmin Adventurous Routing<sup>™</sup>

Das Gerät kann Routen für das Touren-Routing berechnen, die viele Kurven und Berge, aber nur wenige Autobahnen enthalten. Mit dieser Funktion erstellte Routen können einen höheren Fahrspaß bieten, jedoch kann die Zeit oder Distanz zum Ziel länger sein.

**HINWEIS:** Diese Funktion ist nicht auf allen Gerätemodellen oder für alle Kartenregionen verfügbar.

- 1 Wählen Sie Zieleingabe > POIs.
- 2 Wählen Sie bei Bedarf eine Unterkategorie.
- **3** Wählen Sie einen Favoriten.
- 4 Wählen Sie 🛵.
- 5 Erhöhen oder verringern Sie das Ausmaß der Kurven und Berge der Route mit dem Regler.
- 6 Wählen Sie Los!.

## Ändern von Routenpräferenzen

- 1 Wählen Sie Einstellungen > Navigation > Routenpräferenz.
- **2** Wählen Sie eine Option:
  - Wählen Sie Kürzere Zeit, um Routen mit der kürzesten Fahrzeit zu berechnen, auch wenn die Strecke ggf. länger ist.
  - Wählen Sie **Luftlinie**, um Punkt-zu-Punkt-Routen (ohne Straßen) zu berechnen.
  - Wählen Sie Kürzere Strecke, um Routen mit der kürzesten Distanz zu berechnen, auch wenn die Fahrzeit ggf. länger ist.

### Starten einer Route unter Verwendung der Karte

Sie können eine Route starten, indem Sie auf der Karte eine Position auswählen.

- 1 Wählen Sie Karte.
- 2 Verschieben Sie die Karte, und vergrößern Sie sie, um das Suchgebiet anzuzeigen.
- Wählen Sie bei Bedarf die Option Q, um die angezeigten Points of Interest nach Kategorie zu filtern.
   Auf der Karte werden Positionsmarkierungen (farbige Punkte) angezeigt.
- 4 Wählen Sie eine Option:
  - · Wählen Sie eine Positionsmarkierung aus.
  - Wählen Sie einen Punkt aus, z. B. eine Straße, Kreuzung oder Adresse.
- 5 Wählen Sie Los!.

## Aufsuchen der "Zuhause-Position"

Wenn Sie das erste Mal eine Route nach Hause starten, werden Sie vom Gerät zum Eingeben der Zuhause-Position aufgefordert.

- 1 Wählen Sie Zieleingabe > Nachhause.
- 2 Geben Sie bei Bedarf die Zuhause-Position ein.

#### Bearbeiten der Zuhause-Position

- 1 Wählen Sie Zieleingabe > > Zuhause eingeben.
- 2 Geben Sie die Zuhause-Position ein.

## Anzeige der Route auf der Karte

Während der Fahrt führt Sie das Gerät mithilfe von Sprachansagen und Informationen auf der Karte zu Ihrem Ziel. Anweisungen für die nächste Abbiegung oder Anschlussstelle sowie für andere Fahrmanöver werden oben auf der Karte eingeblendet.

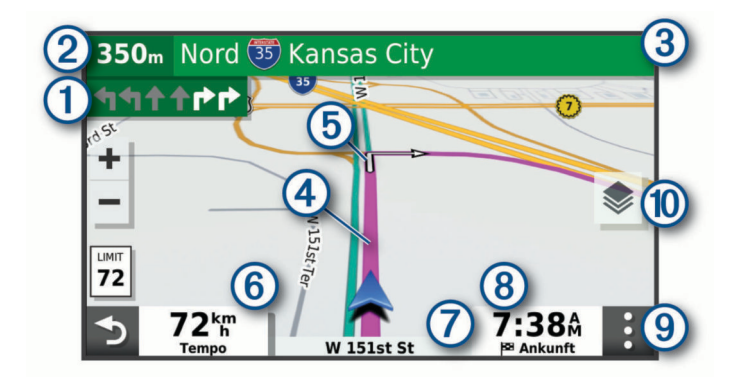

- Nächste Fahrtrichtungsänderung der Route. Zeigt die nächste Abbiegung, Anschlussstelle oder andere Fahrtrichtungsänderung an sowie die Fahrspur, auf der Sie sich befinden sollten (sofern verfügbar).
- Distanz zur nächsten Fahrtrichtungsänderung.
- ③ Name der Straße oder Anschlussstelle für die Fahrtrichtungsänderung.
- (4) Auf der Karte markierte Route.
- Nächste Fahrtrichtungsänderung der Route. Pfeile auf der Karte kennzeichnen die Position der nächsten Fahrtrichtungsänderungen.
- 6 Fahrzeugtempo.
- Name der Straße, auf der Sie unterwegs sind.
- (8) Voraussichtliche Ankunftszeit.
- **TIPP:** Sie können auf dieses Feld tippen, um die dort angezeigten Informationen zu ändern.
- (9) Kartenextras. Bietet Extras zum Anzeigen zusätzlicher Informationen zur Route und zur Umgebung.
- Kartenebenen. Ermöglicht es Ihnen, die Kartenausrichtung zu ändern und der Kartenansicht topografische und BirdsEye Bilder hinzuzufügen.

### Aktiver Fahrspurassistent

Wenn Sie sich Abbiegungen, Ausfahrten oder Anschlussstellen der Route nähern, wird neben der Karte eine detaillierte Simulation der Straße angezeigt, sofern diese verfügbar ist. Eine farbige Linie ① kennzeichnet die für die Abbiegung richtige Fahrspur.

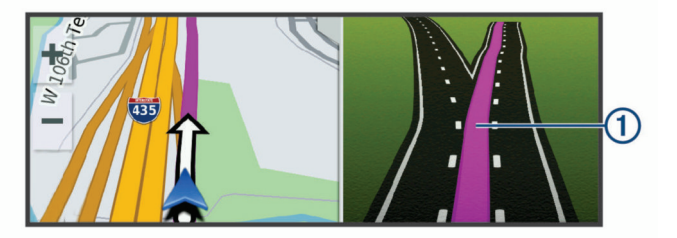

### Anzeigen von Abbiegungen und Fahranweisungen

Beim Navigieren einer Route können Sie die nächsten Abbiegungen, Fahrspurwechsel oder andere Fahranweisungen für die Route anzeigen.

- 1 Wählen Sie auf der Karte eine Option:
  - Wählen Sie : > Abbiegungen, um während der Navigation die nächsten Abbiegungen und Fahranweisungen anzuzeigen.

In den Kartenextras werden neben der Karte die nächsten Abbiegungen oder Fahranweisungen angezeigt. Die Liste wird beim Navigieren der Route automatisch aktualisiert.

- Wenn Sie sich die gesamte Liste der Abbiegungen und Fahranweisungen f
  ür die ganze Route ansehen m
  öchten, w
  ählen Sie oben auf der Karte die Textleiste aus.
- 2 Wählen Sie eine Abbiegung oder Fahranweisung (optional).

Es werden detaillierte Informationen angezeigt. Für Kreuzungen auf Hauptverkehrsstraßen wird evtl. die Kreuzungsansicht angezeigt, sofern diese verfügbar ist.

### Anzeigen der gesamten Route auf der Karte

- 1 Wählen Sie beim Navigieren einer Route eine beliebige Stelle auf der Karte aus.
- 2 Wählen Sie 🖉.

## Ankunft am Ziel

Wenn Sie sich dem Ziel nähern, stellt das Gerät Informationen zum Beenden der Route zur Verfügung.

- Das Symbol Wekennzeichnet die Position des Ziels auf der Karte, und per Sprachansage werden Sie darauf hingewiesen, dass Sie sich dem Ziel n\u00e4hern.
- Wenn Sie sich einigen Zielen nähern, zeigt das Gerät automatisch eine Aufforderung an, nach Parkplätzen zu suchen. Wählen Sie Ja, um nach Parkplätzen in der Nähe zu suchen (*Parken in der Nähe des Ziels*, Seite 7).
- Wenn Sie am Ziel anhalten, beendet das Gerät automatisch die Route. Wenn das Gerät die Ankunft nicht automatisch erkennt, können Sie Stopp wählen, um die Route zu beenden.

### Parken in der Nähe des Ziels

Das Gerät kann Ihnen bei der Parkplatzsuche in der Nähe des Ziels behilflich sein. Wenn Sie sich einigen Zielen nähern, zeigt das Gerät automatisch eine Aufforderung an, nach Parkplätzen zu suchen.

- **1** Wählen Sie eine Option:
  - Wählen Sie bei der Aufforderung des Geräts die Option Ja, um nach Parkplätzen in der Nähe zu suchen.
  - Falls das Gerät keine Aufforderung anzeigt, wählen Sie Zieleingabe > POIs > Parken und dann ♥ > dem Ziel.
- 2 Wählen Sie **Parkplätze filtern**, und wählen Sie eine oder mehrere Kategorien, um die Parkplätze nach Verfügbarkeit, Art, Preis oder Zahlungsmethoden zu filtern (optional).

**HINWEIS:** Detaillierte Parkplatzdaten sind nicht in allen Gebieten oder für alle Parkmöglichkeiten verfügbar.

3 Wählen Sie eine Parkposition und dann die Option Los! > Nächster Stopp.

Das Gerät führt Sie zum Parkplatz.

## Ändern der aktiven Route

### Hinzufügen eines Zwischenziels zur Route

Damit Sie der Route eine Position hinzufügen können, müssen Sie auf einer Route navigieren (*Starten von Routen*, Seite 6).

Sie können Positionen im Verlauf oder am Ende der Route hinzufügen. Beispielsweise können Sie eine Tankstelle als nächstes Ziel der Route einfügen.

**TIPP:** Wenn Sie komplexe Routen mit mehreren Zielen oder zeitlich geplanten Zwischenstopps erstellen möchten, verwenden Sie die Routenplanung zum Planen und Speichern der Route (*Planen einer Route*, Seite 18).

- 1 Wählen Sie auf der Karte die Option **5** > **Zieleingabe**.
- 2 Suchen Sie nach einer Position.
- 3 Wählen Sie einen Favoriten.
- 4 Wählen Sie Los!.
- 5 Wählen Sie eine Option:Wählen Sie Nächster Stopp, um die Position als
  - nächstes Ziel der Route hinzuzufügen.
  - Wählen Sie Letzter Stopp, um die Position am Ende der Route einzufügen.

 Wählen Sie Der Route hinzufügen, um die Position hinzuzufügen und die Reihenfolge der Ziele in der Route anzupassen.

Das Gerät berechnet die Route neu, sodass sie die neue Position enthält, und führt Sie in der entsprechenden Reihenfolge zu den Zielen.

## Ändern der Route

Damit Sie Ihre Route anpassen können, müssen Sie eine Route starten (*Starten von Routen*, Seite 6).

Sie können die Route manuell anpassen, um deren Verlauf zu ändern. Dies ermöglicht es Ihnen, die Route zu ändern, sodass eine bestimmte Straße verwendet wird oder sie durch ein bestimmtes Gebiet führt, ohne dass der Route ein Ziel hinzugefügt werden muss.

- 1 Wählen Sie eine beliebige Stelle auf der Karte aus.
- 2 Wählen Sie Route ändern.

**TIPP:** Wählen Sie **+**, um die Kartenansicht zu vergrößern und eine genauere Position zu wählen.

Das Gerät wechselt in den Modus zum Ändern der Route und berechnet die Route mit der gewählten Position neu.

- 3 Wählen Sie Los!.
- 4 Wählen Sie bei Bedarf eine Option aus:
  - Fügen Sie der Route weitere Routenpunkte hinzu, indem Sie auf der Karte zusätzliche Positionen auswählen.
  - Entfernen Sie einen Routenpunkt, indem Sie den Routenpunkt auswählen und Entfernen wählen.

#### Wählen einer Umleitung

Sie können eine Umleitung für eine bestimmte Distanz oder Straße der Route wählen. Dies bietet sich an, wenn eine Baustelle auf der Route liegt, Straßen gesperrt oder die Straßenbedingungen schlecht sind.

- 1 Wählen Sie auf der Karte die Option **:** > **Route bearbeiten**.
- 2 Wählen Sie eine Option:
  - Wählen Sie **Umleitung nach Distanz**, wenn Sie die Route für eine bestimmte Distanz umfahren möchten.
  - Wählen Sie Vermeidung von Straße, wenn Sie eine bestimmte Straße der Route umfahren möchten.

## Anhalten der Route

Wählen Sie auf der Karte die Option : > **Stopp**.

## Vermeiden von Verzögerungen, Mautstraßen und Gebieten

## Vermeiden von Verkehrsbehinderungen auf der aktuellen Route

Damit Sie Verkehrsbehinderungen vermeiden können, müssen Sie Verkehrsinformationen empfangen.

Standardmäßig optimiert das Gerät die Route, um Verkehrsbehinderungen automatisch zu vermeiden. Wenn Sie diese Option in den Verkehrsfunkeinstellungen deaktiviert haben (Verkehrsfunkeinstellungen, Seite 21), können Sie

Verkehrsbehinderungen manuell anzeigen und vermeiden.

- 1 Wählen Sie beim Navigieren einer Route die Option : > Verkehr.
- 2 Wählen Sie Alternative Route, wenn diese Option verfügbar ist.
- 3 Wählen Sie Los!.

### Vermeiden von Mautstraßen

Das Gerät kann bei der Routenführung Gebiete vermeiden, in denen Mautgebühren fällig sind, z. B. Mautstraßen, Mautbrücken oder Gebiete mit zäh fließendem Verkehr. Falls es zur aktuellen Route keine vernünftigen Alternativen gibt, berechnet das Gerät dennoch eine Route, bei der Mautgebühren anfallen.

- 1 Wählen Sie Einstellungen > Navigation.
- Wählen Sie eine Option:
   HINWEIS: Das Menü ändert sich abhängig vom jeweiligen Gebiet und den Kartendaten auf dem Gerät.
  - Wählen Sie Mautstraßen.
  - Wählen Sie Mautstraßen > Mautstraßen.
- 3 Wählen Sie eine Option:
  - Wählen Sie Immer fragen, wenn Sie jedes Mal vor der Routenführung durch ein Mautgebiet zur Bestätigung aufgefordert werden möchten.
  - Wählen Sie Vermeiden, damit Mautgebiete immer vermieden werden.
  - Wählen Sie **Zulassen**, damit Mautgebiete immer zugelassen werden.
- 4 Wählen Sie Speichern.

## Vermeiden von Vignetten

Falls die Kartendaten auf dem Gerät detaillierte Informationen zu Vignetten enthalten, können Sie für jedes Land Straßen vermeiden, auf denen Vignetten erforderlich sind.

HINWEIS: Diese Funktion ist nicht in allen Gebieten verfügbar.

- 1 Wählen Sie Einstellungen > Navigation > Mautstraßen > Vignetten.
- 2 Wählen Sie ein Land.
- 3 Wählen Sie eine Option:
  - Wählen Sie **Immer fragen**, damit Sie jedes Mal vor der Routenführung durch ein Gebiet mit Vignettenpflicht zur Bestätigung aufgefordert werden.
  - Wählen Sie Vermeiden, damit Straßen mit Vignettenpflicht immer vermieden werden.
  - Wählen Sie **Zulassen**, damit Straßen mit Vignettenpflicht immer zugelassen werden.
- 4 Wählen Sie Speichern.

### Vermeiden von Straßenmerkmalen

- 1 Wählen Sie Einstellungen > Navigation > Vermeidungen.
- Wählen Sie die Straßenmerkmale aus, die auf der Route vermieden werden sollen, und wählen Sie Speichern.
   HINWEIS: Wenn die Option zum Vermeiden von Autobahnen aktiviert ist, enthalten Langstreckenrouten evtl. dennoch Autobahnen.

### Eigene Vermeidungen

Mithilfe von eigenen Vermeidungen können Sie bestimmte Gebiete und Straßenabschnitte auswählen, die vermieden werden sollen. Wenn das Gerät eine Route berechnet, vermeidet es diese Gebiete und Straßen. Sie werden nur in die Route aufgenommen, falls es keine vernünftige Alternative zur aktuellen Route gibt.

#### Vermeiden von Straßen

- 1 Wählen Sie Einstellungen > Navigation > Eigene Vermeidungen.
- 2 Wählen Sie Straße.
- 3 Wählen Sie den Startpunkt des Straßenabschnitts, den Sie vermeiden möchten, und wählen Sie Weiter.
- 4 Wählen Sie den Endpunkt des Straßenabschnitts, und wählen Sie Weiter.
- 5 Wählen Sie Fertig.

#### Vermeiden von Gebieten

1 Wählen Sie Einstellungen > Navigation > Eigene Vermeidungen.

- 2 Wählen Sie bei Bedarf die Option Vermeidung hinzufügen.
- 3 Wählen Sie Gebiet.
- 4 Wählen Sie die obere linke Ecke des zu vermeidenden Gebiets aus, und wählen Sie **Weiter**.
- Wählen Sie die untere rechte Ecke des zu vermeidenden Gebiets aus, und wählen Sie Weiter.
   Das ausgewählte Gebiet wird auf der Karte schattiert angezeigt.
- 6 Wählen Sie Fertig.

#### Deaktivieren eigener Vermeidungen

Sie können eine eigene Vermeidung deaktivieren, ohne sie zu löschen.

- 1 Wählen Sie Einstellungen > Navigation > Eigene Vermeidungen.
- 2 Wählen Sie eine Vermeidung aus.
- 3 Wählen Sie = > Deaktivieren.

#### Löschen eigener Vermeidungen

- 1 Wählen Sie Einstellungen > Navigation > Eigene Vermeidungen > m.
- 2 Wählen Sie eine Option:
  - Wählen Sie **Alle auswählen** > **Löschen**, um alle eigenen Vermeidungen zu löschen.
  - Wählen Sie eine eigene Vermeidung aus und anschließend die Option Löschen, um diese einzelne Vermeidung zu löschen.

## Navigieren im Luftlinien-Modus

Wenn Sie beim Navigieren keinen Straßen folgen, können Sie den Luftlinien-Modus verwenden.

- 1 Wählen Sie Einstellungen > Navigation.
- 2 Wählen Sie Routenpräferenz > Luftlinie > Speichern. Die nächste Route wird als gerade Linie zur Position berechnet.

## Kraftstoffverbrauch verfolgen

Das Gerät kann den Kraftstoffverbrauch schätzen, Sie warnen, wenn Sie sich der maximalen geschätzten Distanz nähern, für die der verbleibende Kraftstoff ausreicht, und basierend auf der geschätzten Kraftstoffreichweite Tankstopps vorschlagen. Wenn die Funktion zum Verfolgen des Kraftstoffverbrauchs aktiviert ist, kennzeichnet den aktuellen Kraftstoffstand.

- Weiß: Die Funktion zum Verfolgen des Kraftstoffverbrauchs ist deaktiviert, oder das Gerät ist nicht mit der Motorradhalterung verbunden.
- Grün: Die geschätzte Kraftstoffreichweite liegt über dem Wert für die Reservewarnung.
- Gelb: Die geschätzte Kraftstoffreichweite liegt unter dem Wert für die Reservewarnung.
- Rot: Die geschätzte Distanz für den verbleibenden Kraftstoff ist 0.

### Aktivieren der Funktion zum Verfolgen des Kraftstoffverbrauchs

Damit Sie die Funktion zum Verfolgen des Kraftstoffverbrauchs aktivieren können, müssen Sie den Motorradmodus aktivieren und das Gerät in die Motorradhalterung einsetzen.

Wenn Sie die Funktion zum Verfolgen des Kraftstoffverbrauchs aktivieren, wird auf dem Reisecomputer eine Tankanzeige angezeigt (*Anzeigen der Reiseinformationsseite*, Seite 14).

- 1 Tanken Sie das Fahrzeug auf.
- 2 Wählen Sie Apps > Kraftstoffanzeige > Kraftstoffverb. verfolgen.
- 3 Wählen Sie Strecke pro Tankfüllung.

4 Geben Sie die Distanz ein, die das Fahrzeug mit einer Tankfüllung zurücklegt, und wählen Sie **Fertig**.

#### Einrichten der Reservewarnung

Sie können das Gerät so einrichten, dass eine Warnung angezeigt wird, wenn nur noch wenig Kraftstoff verfügbar ist.

**HINWEIS:** Das Gerät muss mit der Motorradhalterung verbunden sein, damit Reservewarnungen ausgegeben werden können.

- 1 Aktivieren Sie die Funktionen zum Verfolgen des Kraftstoffverbrauchs (*Aktivieren der Funktion zum Verfolgen des Kraftstoffverbrauchs*, Seite 9).
- 2 Wählen Sie Reservewarnung.

3 Geben Sie eine Distanz ein, und wählen Sie Fertig.

Wenn der verbleibende Kraftstoff nur noch ausreicht, um die eingegebene Distanz zurückzulegen, wird auf der Kartenseite eine Reservewarnung angezeigt.

#### Zurücksetzen des Kraftstofftanks

Wenn Sie den Kraftstofftank auffüllen, sollten Sie auf dem Gerät den Kilometerstand für den Tank zurücksetzen, um genauere Angaben zum verbleibenden Kraftstoff zu erhalten.

Wählen Sie Apps > Kraftstoffanzeige > Tankanzeige zurücksetzen.

#### Aktivieren der Tankstopp-Hinweise

Zum Aktivieren der Tankstopp-Hinweise muss sich das Gerät im Motorradmodus und in der Motorradhalterung befinden. Außerdem muss die Option zum Verfolgen des Kraftstoffverbrauchs aktiviert sein.

Das Gerät kann basierend auf der geschätzten Kraftstoffreichweite Tankstopps vorschlagen.

Wählen Sie Apps > Kraftstoffanzeige > Tankstopp-Hinweise.

## Suchen und Speichern von Positionen

Die auf dem Gerät geladenen Karten enthalten Points of Interest, z. B. Restaurants, Hotels, Autoservices und detaillierte Straßeninformationen. Das Menü Zieleingabe bietet verschiedene Möglichkeiten zum Durchsuchen, Suchen und Speichern von Informationen und unterstützt Sie so bei der Suche des Ziels.

- Geben Sie Suchbegriffe ein, um schnell alle Positionsdaten zu durchsuchen (*Suchen von Positionen mit der Suchleiste*, Seite 9).
- Durchsuchen Sie die vorinstallierten Points of Interest nach Kategorie (*Points of Interest*, Seite 10).
- Suchen Sie nach Foursquare<sup>®</sup> POIs (Points of Interest), und checken Sie dort ein (Suchen nach Foursquare POIs (Points of Interest), Seite 12).
- Nutzen Sie Suchfunktionen, um bestimmte Positionen wie Adressen, Kreuzungen oder geografische Koordinaten zu finden (*Suchfunktionen*, Seite 11).
- Suchen Sie in der N\u00e4he einer anderen Stadt oder eines anderen Gebiets (\u00e4ndern des Suchgebiets, Seite 11).
- Speichern Sie Lieblingsorte, um Sie später schnell wiederzufinden (Speichern von Positionen, Seite 13).
- Kehren Sie zu k
  ürzlich gefundenen Positionen zur
  ück (Anzeigen k
  ürzlich gefundener Positionen, Seite 12).

## Suchen von Positionen mit der Suchleiste

Suchen Sie mithilfe der Suchleiste nach Positionen, indem Sie eine Kategorie, den Namen eines Unternehmens, eine Adresse oder eine Stadt eingeben.

1 Wählen Sie Zieleingabe.

- 2 Wählen Sie in der Suchleiste die Option Suchen.
- 3 Geben Sie den Suchbegriff ganz oder teilweise ein. Unterhalb der Suchleiste werden Suchbegriffe vorgeschlagen.
- **4** Wählen Sie eine Option:
  - Suchen Sie nach einem Typ von Points of Interest, indem Sie den Namen einer Kategorie eingeben (z. B. "Kinos").
  - Suchen Sie namentlich nach Points of Interest, indem Sie Namen ganz oder teilweise eingeben.
  - Suchen Sie nach einer Adresse in der Nähe, indem Sie den Straßennamen und die Hausnummer eingeben.
  - Suchen Sie nach einer Adresse in einer anderen Stadt, indem Sie den Straßennamen, die Hausnummer, die Stadt und das Land eingeben.
  - Suchen Sie nach einer Stadt, indem Sie die Stadt und jeweils das Bundesland, die Provinz oder das Land eingeben.
  - Suchen Sie nach Koordinaten, indem Sie die Breiten- und Längengrade eingeben.
- 5 Wählen Sie eine Option:
  - Suchen Sie nach einem vorgeschlagenen Suchbegriff, indem Sie den Begriff auswählen.
  - Suchen Sie nach dem eingegebenen Text, indem Sie Q auswählen.
- 6 Wählen Sie bei Bedarf eine Position aus.

## **Points of Interest**

Ein Point of Interest ist ein Ort, der für Sie eventuell hilfreich oder von Interesse ist. Points of Interest sind in Kategorien eingeteilt und können beliebte Reiseziele wie Tankstellen, Restaurants, Hotels und Unterhaltungsstätten umfassen.

## **Suchen von Positionen**

- 1 Wählen Sie Zieleingabe.
- 2 Wählen Sie eine Kategorie, oder wählen Sie POIs.
- **3** Wählen Sie bei Bedarf eine Unterkategorie.
- 4 Wählen Sie ein Ziel aus.

## Navigieren zu Points of Interest an einem Standort

**HINWEIS:** Diese Funktion ist evtl. nicht in allen Gebieten oder für alle Produktmodelle verfügbar.

Sie können eine Route zu einem Point of Interest (POI) in einem größeren Komplex erstellen, z. B. zu einem Geschäft in einem Einkaufszentrum oder zu einem bestimmten Terminal am Flughafen.

- 1 Wählen Sie Zieleingabe > Suchen.
- 2 Wählen Sie eine Option:
  - Suchen Sie nach dem Standort, indem Sie dessen Namen oder Adresse eingeben. Wählen Sie dann Q, und fahren Sie mit Schritt 3 fort.
  - Suchen Sie nach dem POI, indem Sie den Namen des POI eingeben. Wählen Sie dann Q, und fahren Sie mit Schritt 5 fort.
- 3 Wählen Sie den Standort aus.
  - Unter dem Standort wird eine Liste mit Kategorien angezeigt, z. B. Restaurants, Autovermietungen oder Terminals.
- 4 Wählen Sie eine Kategorie.
- 5 Wählen Sie den POI und dann die Option Los!.

Das Gerät erstellt eine Route zum Parkplatz oder Eingang des Standorts in der Nähe des POI. Wenn Sie am Ziel ankommen, zeigt eine Zielflagge den empfohlenen Parkplatz an. Ein Punkt mit entsprechender Bezeichnung kennzeichnet die Position des POI am Standort.

## Erkunden von Standorten

**HINWEIS:** Diese Funktion ist evtl. nicht in allen Gebieten oder für alle Produktmodelle verfügbar.

Sie können eine Liste aller Points of Interest an einem Standort anzeigen.

1 Wählen Sie einen Standort aus.

2 Wählen Sie () > Diesen Ort erkunden.

## Anzeigen von Garmin Explore<sup>™</sup> Points of Interest

- 1 Wählen Sie Zieleingabe > Explore.
- 2 Wählen Sie einen Datentyp.
- **3** Wählen Sie ein Element, um die dazugehörigen Details anzuzeigen.

## Synchronisieren von Garmin Explore Kontodaten

Zum Synchronisieren von Kontodaten müssen Sie zunächst eine Verbindung mit der Garmin Drive App herstellen und Garmin Explore aktivieren.

Sie können Daten wie Tracks mit dem Garmin Explore Konto synchronisieren. Dies kann nützlich sein, wenn die Daten auf jedem Ihrer kompatiblen Geräte verfügbar sein sollen. Das Gerät führt regelmäßig und automatisch eine Synchronisierung mit dem Konto durch. Sie können Daten auch jederzeit manuell synchronisieren.

- 1 Wählen Sie Zieleingabe > Explore.
- 2 Wählen Sie => Synchronisierung.

## Positionssuchergebnisse

Standardmäßig werden die Positionssuchergebnisse in einer Liste angezeigt, wobei die nächstgelegene Position oben aufgeführt ist. Sie können nach unten blättern, um weitere Ergebnisse anzuzeigen.

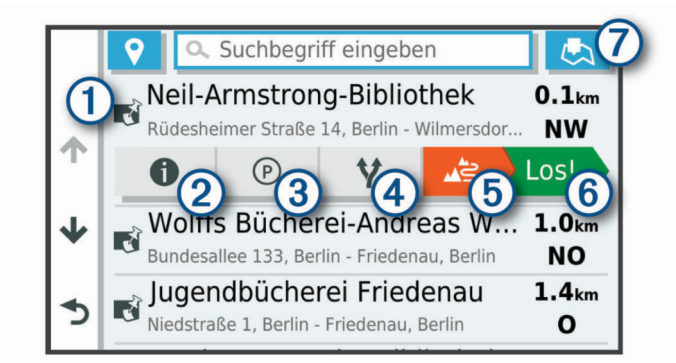

| 1          | Wählen Sie eine Position, um das Optionsmenü anzuzeigen.                                                         |
|------------|----------------------------------------------------------------------------------------------------|
| 20         | Wählen Sie diese Option, um detaillierte Informationen zur ausgewählten Position anzuzeigen.                     |
| 3 P        | Wählen Sie diese Option, um Parkplätze in der Nähe der Position zu suchen.                                       |
| <b>④</b> ¥ | Wählen Sie diese Option, um alternative Routen zu den Positi-<br>onen anzuzeigen.                                |
| 5          | Wählen Sie diese Option, um mit Garmin Adventurous Routing mit der Navigation zur Position zu beginnen.          |
| 6 Los!     | Wählen Sie diese Option, um unter Verwendung der empfoh-<br>lenen Route die Navigation zur Position zu beginnen. |
| ⁄7 ≞       | Wählen Sie diese Option, um die Suchergebnisse auf der Karte anzuzeigen.                                         |

## Positionssuchergebnisse auf der Karte

Sie können die Ergebnisse einer Positionssuche auf der Karte anstelle in einer Liste anzeigen.

Wählen Sie in den Positionssuchergebnissen die Option **A**. Die nächstgelegene Position wird in der Mitte der Karte angezeigt.

Grundlegende Informationen zur ausgewählten Position werden unten auf der Karte angezeigt.

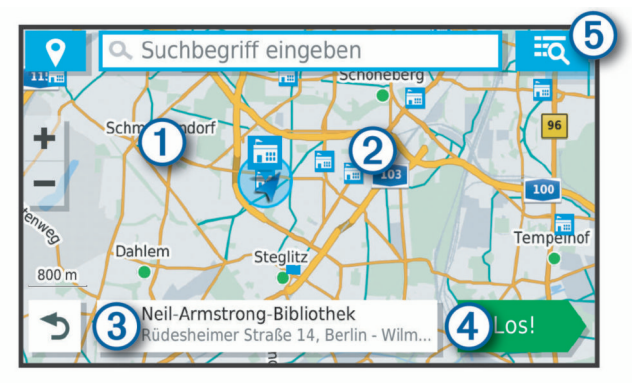

| 1      | Verschieben Sie die Karte, um zusätzliche Suchergebnisse anzuzeigen.                                                                        |
|--------|----------------------------------------------------------------------------------------------------|
| 2      | Zusätzliche Suchergebnisse. Wählen Sie diese Option, um eine andere Position anzuzeigen.                                                    |
| 3      | Übersicht über die ausgewählte Position. Wählen Sie diese<br>Option, um detaillierte Informationen zur ausgewählten<br>Position anzuzeigen. |
| 4 Los! | Wählen Sie diese Option, um unter Verwendung der empfoh-<br>lenen Route die Navigation zur Position zu beginnen.                            |
| (5) IQ | Wählen Sie diese Option, um die Suchergebnisse in einer Liste anzuzeigen.                                                                   |

## Ändern des Suchgebiets

Das Gerät führt die Suche standardmäßig in der Nähe der aktuellen Position durch. Sie können auch andere Gebiete durchsuchen. Beispielsweise können Sie in der Nähe des Ziels bzw. einer anderen Stadt oder entlang der aktiven Route suchen.

- 1 Wählen Sie Zieleingabe.
- 2 Wählen Sie 9.
- 3 Wählen Sie eine Option.

## Parken

Das zūmo Gerät umfasst detaillierte Parkplatzdaten, damit Sie basierend auf der Wahrscheinlichkeit freier Parkplätze, der Art der Parkmöglichkeit, dem Preis oder den verfügbaren Zahlungsmöglichkeiten Parkplätze in der Nähe finden können.

HINWEIS: Detaillierte Parkplatzdaten sind nicht in allen Gebieten oder für alle Parkmöglichkeiten verfügbar.

## Suchen von Parkplätzen in der Nähe der aktuellen Position

- 1 Wählen Sie Zieleingabe > POIs > Parken.
- Wählen Sie Parkplätze filtern, und wählen Sie eine oder mehrere Kategorien, um die Parkplätze nach Verfügbarkeit, Art, Preis oder Zahlungsmethoden zu filtern (optional).
   HINWEIS: Detaillierte Parkplatzdaten sind nicht in allen
- Gebieten oder für alle Parkmöglichkeiten verfügbar.
- 3 Wählen Sie eine Parkmöglichkeit.
- 4 Wählen Sie Los!.

### Suchen von Parkplätzen in der Nähe einer bestimmten Position

- 1 Suchen Sie nach einer Position.
- 2 Wählen Sie in den Positionssuchergebnissen eine Position aus.
- 3 Wählen Sie P.

Es wird eine Liste von Parkplätzen in der Nähe der ausgewählten Position angezeigt.

- Wählen Sie Parkplätze filtern, und wählen Sie eine oder mehrere Kategorien, um die Parkplätze nach Verfügbarkeit, Art, Preis oder Zahlungsmethoden zu filtern (optional).
   HINWEIS: Detaillierte Parkplatzdaten sind nicht in allen Gebieten oder für alle Parkmöglichkeiten verfügbar.
- 5 Wählen Sie eine Parkmöglichkeit.
- 6 Wählen Sie Los!.

## Informationen zu Farben und Symbolen für Parkplätze

Parkmöglichkeiten mit detaillierten Parkplatzdaten sind farbcodiert, um die Wahrscheinlichkeit eines freien Parkplatzes anzugeben. Symbole kennzeichnen die Art der verfügbaren Parkmöglichkeit (Straßenparkplatz oder Parkplatz), relative Preisinformationen und die Zahlungsart.

Sie können die Legende für diese Farben und Symbole auf dem Gerät anzeigen.

Wählen Sie in den Parkplatzsuchergebnissen die Option ().

## Suchfunktionen

Mit Suchfunktionen können Sie nach bestimmten Arten von Positionen suchen, indem Sie auf Anweisungen auf dem Bildschirm reagieren.

### Suchen von Adressen

**HINWEIS:** Die Reihenfolge der Schritte ändert sich möglicherweise abhängig von den auf dem Gerät geladenen Kartendaten.

- 1 Wählen Sie Zieleingabe.
- 2 Wählen Sie bei Bedarf die Option ♥, um in der Nähe einer anderen Stadt oder eines anderen Gebiets zu suchen.
- 3 Wählen Sie Adresse.
- 4 Folgen Sie den Anweisungen auf dem Display, um Adressinformationen einzugeben.
- 5 Wählen Sie die gewünschte Adresse aus.

### Suchen von Kreuzungen

Sie können nach Kreuzungen zweier Straßen, Autobahnen oder anderer Straßen suchen.

- 1 Wählen Sie Zieleingabe > Kreuzungen.
- 2 Folgen Sie den Anweisungen auf dem Display, um Straßeninformationen einzugeben.
- 3 Wählen Sie die Kreuzung.

### Suchen von Positionen anhand von Koordinaten

Sie können durch die Eingabe von Breiten- und Längengraden nach einer Position suchen.

- 1 Wählen Sie Zieleingabe > Koordinaten.
- 2 Wählen Sie bei Bedarf die Option �, und ändern Sie das Koordinatenformat oder das Kartenbezugssystem.
- 3 Geben Sie die Breiten- und Längengrade ein.
- 4 Wählen Sie Auf Karte zeigen.

## Suchen nach HISTORY<sup>®</sup> POIs (Points of Interest)

**HINWEIS:** Diese Funktion ist nicht auf allen Produktmodellen oder für alle Kartenregionen verfügbar.

Das Gerät umfasst HISTORY Points of Interest, die es Ihnen ermöglichen, Informationen zu Orten mit historischer Bedeutung und zu Sehenswürdigkeiten zu finden, z. B. historische Gebäude, Monumente, Museen und interessante Orte historischer Ereignisse.

- 1 Wählen Sie Zieleingabe > HISTORY®.
- 2 Wählen Sie eine Kategorie.
- 3 Wählen Sie einen Favoriten.

4 Wählen Sie ≝, um ein Foto und eine kurze Zusammenfassung der Geschichte des Orts anzuzeigen.

## Foursquare

Foursquare ist ein positionsabhängiges soziales Netzwerk. Auf dem Gerät sind Millionen von Points of Interest von Foursquare vorinstalliert. Diese sind in den Positionssuchergebnissen durch das Foursquare Logo gekennzeichnet.

Sie können über die Garmin Drive App auf Ihrem kompatiblen Smartphone eine Verbindung mit Ihrem Foursquare Konto herstellen. Auf diese Weise können Sie Foursquare Positionsdetails anzeigen, bei einer Position einchecken und in der Onlinedatenbank von Foursquare nach Points of Interest suchen.

## Herstellen einer Verbindung mit Ihrem Foursquare Konto

Zum Verwenden dieser Funktion muss das Gerät mit einem unterstützten Telefon verbunden sein, auf dem die Garmin Drive App ausgeführt wird (*Koppeln von Telefon und Headset*, Seite 15).

- 1 Öffnen Sie auf dem Smartphone die Garmin Drive App.
- 2 Wählen Sie **C** > Foursquare® > Anmelden.
- 3 Geben Sie Ihre Foursquare Anmeldeinformationen ein.

### Suchen nach Foursquare POIs (Points of Interest)

Sie können nach Foursquare POIs (Points of Interest) suchen, die auf dem Gerät geladen sind. Während das Gerät über die Garmin Drive App mit Ihrem Foursquare Konto verbunden ist, werden bei der Suche die aktuellsten Ergebnisse aus der Foursquare Onlinedatenbank sowie benutzerdefinierte Ergebnisse aus Ihrem Foursquare Benutzerkonto ausgegeben (*Herstellen einer Verbindung mit Ihrem Foursquare Konto*, Seite 12).

Wählen Sie Zieleingabe > Foursquare®.

### Anzeigen von Foursquare Positionsdetails

Zum Verwenden dieser Funktion muss das Gerät über die Garmin Drive App mit dem Foursquare Konto verbunden sein (*Herstellen einer Verbindung mit Ihrem Foursquare Konto*, Seite 12).

Sie können detaillierte Foursquare Positionsdaten anzeigen, beispielsweise Bewertungen von Benutzern, Restaurantpreise und Geschäftszeiten.

- 1 Wählen Sie in den Positionssuchergebnissen einen Foursquare POI (Point of Interest) aus.
- 2 Wählen Sie 1.

### Einchecken mit Foursquare

Zum Verwenden dieser Funktion muss das Gerät über die Garmin Drive App mit dem Foursquare Konto verbunden sein (*Herstellen einer Verbindung mit Ihrem Foursquare Konto*, Seite 12).

- 1 Wählen Sie Zieleingabe > Foursquare® > Check-In.
- 2 Wählen Sie einen Point of Interest aus.
- 3 Wählen Sie () > Check-In.

## **TripAdvisor**<sup>®</sup>

Das Gerät umfasst TripAdvisor POIs (Points of Interest) und Bewertungen. TripAdvisor Bewertungen werden automatisch in der Suchergebnisliste für entsprechende Points of Interest angezeigt. Sie können auch nach TripAdvisor POIs in der Nähe suchen und sie nach Distanz oder Beliebtheit sortieren.

## Suchen nach TripAdvisor POIs (Points of Interest)

- 1 Wählen Sie Zieleingabe > TripAdvisor.
- Wählen Sie eine Kategorie.

Für die ausgewählte Kategorie wird eine Liste von TripAdvisor POIs in der Nähe angezeigt.

**3** Wählen Sie **Ergebnisse sortieren**, um die Suchergebnisse nach Distanz oder Beliebtheit zu sortieren (optional).

## Anzeigen kürzlich gefundener Positionen

Im Gerät wird ein Verlauf der letzten 50 gefundenen Positionen gespeichert.

Wählen Sie Zieleingabe > Kürzlich.

#### Löschen der Liste kürzlich gefundener Orte

Wählen Sie Zieleingabe > Kürzlich > > Löschen > Ja.

## Anzeigen von Informationen zur aktuellen Position

Auf der Seite "Wo bin ich?" können Sie Informationen zur aktuellen Position anzeigen. Diese Funktion ist sehr hilfreich, falls Sie einer Notrufzentrale Ihren Standort mitteilen müssen.

Wählen Sie auf der Karte das Fahrzeug aus.

#### Suchen nach schneller Hilfe und Tankstellen

Sie können die Seite Wo bin ich? verwenden, um nach Kliniken, Polizeistationen und Tankstellen in der Nähe zu suchen.

- 1 Wählen Sie auf der Karte das Fahrzeug aus.
- 2 Wählen Sie Kliniken, Polizei, Tanken oder Pannenhilfe. HINWEIS: Einige Servicekategorien sind nicht in allen Gebieten verfügbar.

In einer Liste werden die Positionen der gewählten Services angezeigt, wobei die nächstgelegenen Positionen oben aufgeführt sind.

- 3 Wählen Sie einen Favoriten.
- **4** Wählen Sie eine Option:
  - Navigieren Sie zur Position, indem Sie Los! wählen.

## Abrufen einer Wegbeschreibung zur aktuellen Position

Wenn Sie einer anderen Person mitteilen möchten, wie ihre aktuelle Position zu erreichen ist, kann das Gerät eine Wegbeschreibung ausgeben.

- 1 Wählen Sie auf der Karte das Fahrzeug aus.
- 2 Wählen Sie = > Weg zu mir von....
- **3** Wählen Sie eine Startposition.
- 4 Wählen Sie OK.

## Hinzufügen von Kurzbefehlen

Sie können dem Menü Zieleingabe Kurzbefehle hinzufügen. Ein Kurzbefehl kann auf eine Position, eine Kategorie oder eine Suchfunktion verweisen.

Das Menü Zieleingabe kann bis zu 36 Symbole für Kurzbefehle umfassen.

- 1 Wählen Sie Zieleingabe > Kurzbefehl hinzufügen.
- **2** Wählen Sie ein Element.

### Entfernen von Kurzbefehlen

- 1 Wählen Sie Zieleingabe > = > Kurzbefehl(e) entfernen.
- 2 Wählen Sie einen Kurzbefehl aus, den Sie entfernen möchten.
- **3** Wählen Sie den Kurzbefehl erneut aus, um den Vorgang zu bestätigen.
- 4 Wählen Sie Fertig.

## **Speichern von Positionen**

## Speichern von Positionen

- 1 Suchen Sie nach einer Position (*Suchen von Positionen*, Seite 10).
- 2 Wählen Sie in den Suchergebnissen eine Position aus.
- 3 Wählen Sie () > Speichern.
- 4 Geben Sie einen Namen ein, und wählen Sie Fertig.

## Speichern der aktuellen Position

- 1 Wählen Sie auf der Kartenseite das Fahrzeug-Icon.
- 2 Wählen Sie Speichern.
- 3 Geben Sie einen Namen ein, und wählen Sie Fertig.
- 4 Wählen Sie OK.

## Bearbeiten von Favoriten

- 1 Wählen Sie Zieleingabe > Favoriten.
- 2 Wählen Sie bei Bedarf eine Kategorie.
- 3 Wählen Sie einen Favoriten.
- 4 Wählen Sie 1.
- 5 Wählen Sie **E** > **Bearbeiten**.
- 6 Wählen Sie eine Option:
  - Wählen Sie Name.
  - Wählen Sie Telefonnummer.
  - Wählen Sie **POIs**, um dem Favoriten Kategorien zuzuweisen.
  - Wählen Sie Icon ändern, um das Symbol zu ändern, mit dem der Favorit auf einer Karte markiert wird.
- 7 Bearbeiten Sie die Informationen.
- 8 Wählen Sie Fertig.

## Favoriten Kategorien zuweisen

Sie können benutzerdefinierte POIs hinzufügen, um Favoriten zu organisieren.

**HINWEIS:** POIs werden im Favoritenmenü angezeigt, nachdem Sie mindestens 12 Positionen gespeichert haben.

- 1 Wählen Sie Zieleingabe > Favoriten.
- 2 Wählen Sie einen Favoriten.
- 3 Wählen Sie 1.
- 4 Wählen Sie => Bearbeiten > POIs.
- 5 Geben Sie einen oder mehrere Kategoriennamen ein. Trennen Sie diese durch Komma voneinander.
- 6 Wählen Sie bei Bedarf einen vorgeschlagenen POI.
- 7 Wählen Sie Fertig.

## Löschen von Favoriten

**HINWEIS:** Gelöschte Favoriten können nicht wiederhergestellt werden.

- 1 Wählen Sie Zieleingabe > Favoriten.
- 2 Wählen Sie => Favoriten löschen.
- 3 Aktivieren Sie das Kontrollkästchen neben den zu löschenden Favoriten, und wählen Sie Löschen.

## Verwenden der Karte

Sie können die Karte verwenden, um auf einer Route zu navigieren (*Anzeige der Route auf der Karte*, Seite 6) oder eine Karte der Umgebung anzuzeigen, wenn keine Route aktiv ist.

- 1 Wählen Sie Karte.
- 2 Wählen Sie eine beliebige Stelle auf der Karte aus.
- 3 Wählen Sie eine Option:

- Verschieben Sie die Karte, um sie nach links, rechts, oben oder unten zu ziehen.
- Vergrößern bzw. verkleinern Sie die Ansicht, indem Sie + bzw. — wählen.
- Wechseln Sie zwischen der Ansicht "Norden oben" und "3D", indem Sie ▲ wählen.
- Filtern Sie die angezeigten Points of Interest nach Kategorie, indem Sie Q wählen.
- Starten Sie eine Route, indem Sie auf der Karte eine Position und dann die Option **Los!** wählen (*Starten einer Route unter Verwendung der Karte*, Seite 6).

## Kartenextras

Kartenextras bieten direkten Zugriff auf Informationen und Gerätefunktionen, während die Karte angezeigt wird. Wenn Sie eine Kartenextra-Funktion aktivieren, wird diese in einem Feld am Rand der Karte (Splitscreen) angezeigt.

Stopp: Stoppt die Navigation der aktiven Route.

Route bearbeiten: Ermöglicht es Ihnen, eine Umleitung zu fahren oder Positionen der Route zu überspringen (Ändern der aktiven Route, Seite 7).

Stumm schalten: Schaltet den Ton des Geräts stumm.

- Nächste Städte: Zeigt die nächsten Städte und POIs entlang der aktiven Route oder der Autobahn an.
- Voraus: Zeigt die nächsten POIs entlang der Route oder der Straße an, auf der Sie unterwegs sind (*POI entlang Route*, Seite 14).
- Höhe: Zeigt Höhenunterschiede voraus an.
- Verkehr: Zeigt die Verkehrslage auf der Route oder im aktuellen Gebiet an (*Anzeigen von nächsten Verkehrsereignissen*, Seite 14). Diese Funktion ist nicht in allen Gebieten oder für alle Gerätemodelle verfügbar.
- **Reisedaten**: Zeigt anpassbare Reisedaten an, beispielsweise das Tempo oder die Strecke (*Anzeigen von Reisedaten auf der Karte*, Seite 14).
- Trackaufzeichnung: Zeigt die Trackdaten für die aktive Route an.

Abbiegungen: Zeigt eine Liste der nächsten Abbiegungen der Route an (*Anzeigen von Abbiegungen und Fahranweisungen*, Seite 7).

**Telefon**: Zeigt eine Liste der letzten Telefonanrufe des verbundenen Telefons an sowie Optionen während eines Anrufs, wenn Sie gerade telefonieren.

Wetter: Zeigt die Wetterbedingungen im aktuellen Gebiet an.

- **photoLive**: Zeigt Live-Radar-Informationen des photoLive-Abonnements an (*photoLive Verkehrskameras*, Seite 20).
- Radar-Info melden: Ermöglicht es Ihnen, Radarkontrollen oder Rotlichtkameras zu melden. Dieses Kartenextra ist nur verfügbar, wenn Sie auf dem Gerät über Daten zu Radarkontrollen oder Rotlichtkameras verfügen und eine aktive Verbindung mit der Garmin Drive App besteht (Koppeln von Telefon und Headset, Seite 15).
- Music Player: Zeigt Medienfunktionen und Medieninformationen an.

## Anzeigen von Kartenextras

- 1 Wählen Sie auf der Karte die Option :
- 2 Wählen Sie eine Kartenextra-Funktion. Die Kartenextra-Funktion wird in einem Feld am Rand der Karte angezeigt.
- 3 Wenn Sie die Kartenextra-Funktion nicht mehr benötigen, wählen Sie ★.

## **POI entlang Route**

Die Funktion Voraus liefert Informationen zu den nächsten POIs entlang der Route oder der Straße, auf der Sie unterwegs sind. Sie können die nächsten Points of Interest nach Kategorie anzeigen, z. B. Restaurants, Tankstellen oder Rastplätze.

Bei der Funktion Voraus können drei Kategorien angepasst werden.

## Anzeigen der nächsten POIs

- 1 Wählen Sie auf der Karte die Option : > Voraus.
  - Während der Fahrt wird in den Kartenextras in jeder der drei Kategorien die nächste Position auf der Straße oder Route angezeigt. Wenn Sie gerade nicht fahren, werden in den Kartenextras die drei Kategorienamen angezeigt.
- 2 Wählen Sie eine Option:
  - Wenn in den Kartenextras Kategorien angezeigt werden, wählen Sie eine Kategorie, um eine Liste von nahgelegenen Positionen in dieser Kategorie anzuzeigen.
  - Wenn in den Kartenextras die nächsten Positionen angezeigt werden, wählen Sie eine Position, um Positionsdetails anzuzeigen oder eine Route zur Position zu starten.

## Anpassen der Kategorien für POIs entlang der Route

Sie können die POI-Kategorien anpassen, die in der Funktion Voraus angezeigt werden.

- 1 Wählen Sie auf der Karte die Option : > Voraus.
- 2 Wählen Sie eine Kategorie.
- 3 Wählen Sie 🔧.
- 4 Wählen Sie eine Option:
  - Verschieben Sie einen POI in der Liste nach oben oder nach unten, indem Sie den Pfeil neben dem POI-Namen auswählen und verschieben.
  - · Ändern Sie einen POI, indem Sie ihn auswählen.
  - Erstellen Sie einen Benutzer-POI, indem Sie einen POI und dann die Option Benutzersuche auswählen. Geben Sie den Namen eines Unternehmens oder eines POI ein.
- 5 Wählen Sie Speichern.

## Nächste Städte

Wenn Sie auf einer Autobahn fahren oder eine Route mit einer Autobahn navigieren, bietet Ihnen die Funktion für die nächsten Städte Informationen zu den nächsten Städten an der Autobahn. In den Kartenextras werden für jede Stadt die Distanz zur Autobahnausfahrt und die verfügbaren POIs angezeigt, ähnlich der Beschilderung auf der Autobahn.

## Anzeigen der nächsten Städte und Autobahn-POIs

- 1 Wählen Sie auf der Karte die Option : > Nächste Städte.
  - Wenn Sie auf einer Autobahn oder einer aktiven Route fahren, werden in den Kartenextras Informationen zu den nächsten Städten und Ausfahrten angezeigt.
- Wählen Sie eine Stadt aus.

Das Gerät zeigt eine Liste der Points of Interest an der Ausfahrt der ausgewählten Stadt an, z. B. Tankstellen, Unterkünfte oder Restaurants.

**3** Wählen Sie eine Position und anschließend die Option Los!, um mit der Navigation zu beginnen.

## Reiseinformationen

## Anzeigen von Reisedaten auf der Karte

Wählen Sie auf der Karte die Option : > Reisedaten.

#### Anpassen der Reisedatenfelder

1 Wählen Sie auf der Karte die Option : > Reisedaten.

- 2 Wählen Sie ein Reisedatenfeld.
- 3 Wählen Sie eine Option.
  - Das neue Reisedatenfeld wird in den Kartenextras für Reisedaten angezeigt.

#### Anzeigen der Reiseinformationsseite

Auf der Reiseinformationsseite werden das Tempo sowie Statistiken zur Reise angezeigt.

Wählen Sie auf der Karte die Option Tempo.

#### Zurücksetzen von Reiseinformationen

- 1 Wählen Sie auf der Karte die Option **Tempo**.
- 2 Wählen Sie = > Feld(er) zurücksetzen.
- **3** Wählen Sie eine Option:
  - Wenn Sie nicht auf einer Route navigieren, wählen Sie **Alle auswählen**, um mit Ausnahme der Geschwindigkeitsanzeige alle Datenfelder auf der ersten Seite zurückzusetzen.
  - Wählen Sie **Gesamtdaten zurücksetzen**, um alle Werte des Reisecomputers zurückzusetzen.
  - Wählen Sie **Reset: Max. Tempo**, um das maximale Tempo zurückzusetzen.
  - Wählen Sie **Reset: Zähler B**, um den Kilometerzähler zurückzusetzen.

## Anzeigen von nächsten Verkehrsereignissen

Zum Verwenden dieser Funktion muss das Gerät Verkehrsdaten empfangen (*Verkehrsfunk*, Seite 16).

Sie können Verkehrsereignisse auf der Route anzeigen oder auf der Straße, auf der Sie unterwegs sind.

1 Wählen Sie beim Navigieren einer Route die Option : > Verkehr.

Das nächste Verkehrsereignis wird in einem Feld auf der rechten Seite der Karte angezeigt.

2 Wählen Sie das Verkehrsereignis aus, um zusätzliche Details anzuzeigen.

### Anzeigen von Verkehrsbehinderungen auf der Karte

Auf der Stau-Info-Karte werden Verkehrsbehinderungen auf Straßen der näheren Umgebung farbcodiert angezeigt.

- 1 Wählen Sie im Hauptmenü die Option **Apps > Verkehr**.

### Suchen nach Verkehrsereignissen

- 1 Wählen Sie im Hauptmenü die Option Apps > Verkehr.
- 2 Wählen Sie > Ereignisse.
- 3 Wählen Sie ein Element aus der Liste aus.
- **4** Wenn es mehrere Ereignisse gibt, zeigen Sie diese mithilfe der Pfeile an.

## Anpassen der Karte

### Anpassen der Kartenebenen

Sie können anpassen, welche Daten auf der Karte angezeigt werden, z. B. Symbole für Points of Interest und Straßenbedingungen.

- 1 Wählen Sie Einstellungen > Karte/Fahrzeug > Karten-Ebenen.
- 2 Wählen Sie die Ebenen, die auf der Karte angezeigt werden sollen, und wählen Sie **Speichern**.

### Ändern des Kartendatenfelds

- 1 Wählen Sie auf der Karte ein Datenfeld aus.
  - HINWEIS: Die Anzeige Tempo kann nicht angepasst werden.

2 Wählen Sie einen Datentyp, der angezeigt werden soll.

## Ändern der Kartenansicht

- 1 Wählen Sie Einstellungen > Karte/Fahrzeug > Kartenansicht Auto-Modus.
- 2 Wählen Sie eine Option:
  - Wählen Sie **Fahrtrichtung**, um die Karte zweidimensional anzuzeigen, wobei sich die Fahrtrichtung oben befindet.
  - Wählen Sie **Norden oben**, um die Karte zweidimensional anzuzeigen, wobei sich Norden oben befindet.
  - Wählen Sie **3D**, um die Karte dreidimensional anzuzeigen.
- 3 Wählen Sie Speichern.

## Live-Dienste, Verkehrsfunk und Smartphone-Funktionen

Über die Garmin Drive App kann das Gerät Smart Notifications und Livedaten erhalten, z. B. Live-Verkehrsdaten und Wetterinformationen.

- Live-Verkehrsdaten: Sendet Live-Verkehrsdaten an das Gerät, z. B. Verkehrsereignisse und Verzögerungen, Baustellen und Straßensperrungen (*Verkehrsfunk*, Seite 16).
- Wetterinformationen: Sendet Echtzeitinformationen zu Wetterlage, Straßenbedingungen und Wetterradardaten an das Gerät (*Anzeigen der Wettervorhersage*, Seite 19).

Smart Notifications: Zeigt auf dem Gerät Telefonbenachrichtigungen und Nachrichten an. Diese Funktion ist nicht für alle Sprachen verfügbar.

- Freisprechfunktion: Ermöglicht es Ihnen, unter Verwendung des verbundenen Bluetooth Headsets Telefonanrufe über das Gerät zu tätigen und anzunehmen.
- **Positionen an Gerät senden**: Ermöglicht es Ihnen, Positionen vom Smartphone an das Navigationsgerät zu senden.
- **Foursquare Check-In**: Ermöglicht es Ihnen, mit dem Navigationsgerät bei Foursquare Positionen einzuchecken (*Einchecken mit Foursquare*, Seite 12).

## Statussymbole für die Bluetooth Funktion

Statussymbole werden in den Bluetooth Einstellungen neben den gekoppelten Geräten angezeigt.

Wählen Sie Einstellungen > Drahtl. Netzwerke.

- Ein graues Symbol bedeutet, dass die Funktion für das entsprechende Gerät deaktiviert oder nicht verbunden ist.
- Ein farbiges Symbol bedeutet, dass die Funktion für das entsprechende Gerät verbunden und aktiv ist.

| S. | Freisprechfunktion                  |
|----|-------------------------------------|
| L. | Smart Notifications                 |
| ¢  | Garmin Drive Funktionen und Dienste |
| 1  | Medien-Streaming                    |
| •• | Headset ist verbunden               |

## Koppeln von Telefon und Headset

Beim ersten Einschalten des Geräts werden Sie aufgefordert, das Telefon und das Headset zu koppeln. Bei Bedarf können Sie die Einrichtung später abschließen, indem Sie **Einstel lungen > Einrichtung abschließen** wählen. Sie müssen das zūmo Gerät mit dem Telefon und dem Bluetooth Headset koppeln, um mehrere Bluetooth Funktionen zu verwenden. Nachdem die Geräte gekoppelt wurden, stellen sie automatisch eine Verbindung her, wenn sie eingeschaltet und in Reichweite sind.

Für einige Funktionen ist außerdem die Garmin Drive App erforderlich. Sie können während der Kopplung oder zu einem späteren Zeitpunkt eine Verbindung mit der Garmin Drive App herstellen.

- 1 Achten Sie darauf, dass das zūmo Gerät und das Headset bzw. Telefon nicht weiter als 3 m (10 Fuß) voneinander entfernt sind.
- 2 Aktivieren Sie auf dem Headset bzw. Telefon die drahtlose Bluetooth Technologie, und schalten Sie es als sichtbar für andere Geräte.

Weitere Informationen finden Sie im Benutzerhandbuch des Headsets bzw. Telefons.

- 3 Wählen Sie auf dem zūmo Gerät die Option Einstellungen > Drahtl. Netzwerke.
- **4** Aktivieren Sie bei Bedarf das Kontrollkästchen, um Bluetooth zu aktivieren.
- 5 Wählen Sie **Nach Geräten suchen** und anschließend in der Liste der Geräte in der Nähe das Headset bzw. Telefon.
- 6 Folgen Sie den Anweisungen auf dem Display, um das Headset bzw. Telefon mit dem Gerät zu koppeln.

## **Smart Notifications**

Während das Gerät mit der Garmin Drive App verbunden ist, können Sie auf dem zūmo Gerät Benachrichtigungen vom Smartphone anzeigen, z. B. SMS-Nachrichten, eingehende Anrufe und Kalendertermine.

**HINWEIS:** Möglicherweise müssen Sie einige Minuten warten, um Benachrichtigungen auf dem Navigationsgerät zu erhalten, nachdem es eine Verbindung mit der Garmin Drive App hergestellt hat. Das Symbol T wird in den Bluetooth Einstellungen farbig angezeigt, wenn Smart Notifications verbunden und aktiv sind (*Statussymbole für die Bluetooth Funktion*, Seite 15).

## Empfangen von Benachrichtigungen

### 

Während der Fahrt dürfen Sie Benachrichtigungen nicht lesen oder beantworten.

Zum Verwenden dieser Funktion muss das Gerät mit einem unterstützten Telefon verbunden sein, auf dem die Garmin Drive App ausgeführt wird (*Koppeln von Telefon und Headset*, Seite 15).

Auf den meisten Seiten wird eine Popup-Meldung angezeigt, wenn das Gerät eine Benachrichtigung vom Smartphone empfängt. Wenn das Gerät nicht stationär ist, müssen Sie bestätigen, dass Sie ein Fahrgast und nicht der Fahrer sind. Erst dann können Sie Benachrichtigungen anzeigen.

HINWEIS: Wenn die Karte angezeigt wird, werden Benachrichtigungen in den Kartenextras eingeblendet.

- Wählen Sie OK, um eine Benachrichtigung zu ignorieren.
   Die Popup-Meldung wird geschlossen. Die Benachrichtigung bleibt auf dem Telefon jedoch weiterhin aktiv.
- Wählen Sie **Anzeigen**, um eine Benachrichtigung anzuzeigen.
- Wählen Sie Anzeigen > Start, um sich die Benachrichtigung anzuhören.

Das Gerät liest die Benachrichtigung unter Verwendung der Text-To-Speech-Technologie vor. Diese Funktion ist nicht für alle Sprachen verfügbar.

 Wählen Sie Anzeigen und anschließend eine Option, um weitere Aktionen auszuführen, beispielsweise die Benachrichtigung auf dem Telefon zu verwerfen.

**HINWEIS:** Weitere Aktionen sind nur für einige Arten von Benachrichtigungen verfügbar und müssen von der App unterstützt werden, von der die Benachrichtigung stammt.

## Empfangen von Benachrichtigungen bei Anzeige der Karte

### A WARNUNG

Während der Fahrt dürfen Sie Benachrichtigungen nicht lesen oder beantworten.

Zum Verwenden dieser Funktion muss das Gerät mit einem unterstützten Telefon verbunden sein, auf dem die Garmin Drive App ausgeführt wird (*Koppeln von Telefon und Headset*, Seite 15).

Wenn die Karte angezeigt wird, werden neue Benachrichtigungen in den Kartenextras am Seitenrand angezeigt. Wenn das Gerät nicht stationär ist, müssen Sie bestätigen, dass Sie ein Fahrgast und nicht der Fahrer sind. Erst dann können Sie Benachrichtigungen anzeigen.

- Wählen Sie X, oder warten Sie, bis die Popup-Meldung abläuft, um eine Benachrichtigung zu ignorieren.
   Die Popup-Meldung wird geschlossen. Die Benachrichtigung bleibt auf dem Telefon jedoch weiterhin aktiv.
- Wählen Sie den Text der Benachrichtigung, um eine Benachrichtigung anzuzeigen.
- Wählen Sie **Nachricht wiedergeben**, um sich die Benachrichtigung anzuhören.

Das Gerät liest die Benachrichtigung unter Verwendung der Text-To-Speech-Technologie vor. Diese Funktion ist nicht für alle Sprachen verfügbar.

• Wählen Sie **Anzeigen** und anschließend eine Option, um weitere Aktionen auszuführen, beispielsweise die Benachrichtigung auf dem Telefon zu verwerfen.

**HINWEIS:** Weitere Aktionen sind nur für einige Arten von Benachrichtigungen verfügbar und müssen von der App unterstützt werden, von der die Benachrichtigung stammt.

## Anzeigen der Liste mit Benachrichtigungen

Sie können eine Liste aller aktiven Benachrichtigungen anzeigen.

1 Wählen Sie Apps > Smart Notifications.

Die Liste mit Benachrichtigungen wird angezeigt. Ungelesene Benachrichtigungen werden in schwarz angezeigt, bereits gelesene Benachrichtigungen in grau.

- 2 Wählen Sie eine Option:
  - Wählen Sie die Beschreibung der Benachrichtigung, um die Benachrichtigung anzuzeigen.
  - Wählen Sie ▶, um sich eine Benachrichtigung anzuhören.

Das Gerät liest die Benachrichtigung unter Verwendung der Text-To-Speech-Technologie vor. Diese Funktion ist nicht für alle Sprachen verfügbar.

## Freisprechfunktion

**HINWEIS:** Obwohl die meisten Telefone und Headsets unterstützt werden und verwendet werden können, kann nicht garantiert werden, dass ein bestimmtes Telefon oder Headset kompatibel ist. Möglicherweise sind nicht alle Funktionen für Ihr Telefon verfügbar.

Über die drahtlose Bluetooth Technologie kann das Gerät eine Verbindung mit dem kompatiblen Mobiltelefon und drahtlosen Headset bzw. Helm herstellen, sodass Sie die Geräte als Freisprecheinrichtung verwenden können. Überprüfen Sie die Kompatibilität unter www.garmin.com/bluetooth.

## Einrichten von Bluetooth Funktionen für das Apple<sup>®</sup> Gerät

Standardmäßig sind alle kompatiblen Bluetooth Funktionen aktiviert, wenn Sie das Telefon koppeln. Sie können bestimmte Funktionen aktivieren, deaktivieren oder anpassen.

## Deaktivieren von Bluetooth Funktionen (iPhone®)

Standardmäßig sind alle kompatiblen Bluetooth Funktionen aktiviert, wenn Sie das Telefon koppeln. Sie können bestimmte Bluetooth Funktionen deaktivieren, aber weiterhin mit den anderen Funktionen verbunden bleiben.

- 1 Wählen Sie Einstellungen > Drahtl. Netzwerke.
- **2** Wählen Sie eine Option:
  - Entfernen Sie das Häkchen im Kontrollkästchen Bluetooth, um alle Bluetooth Funktionen zu deaktivieren.
  - Wählen Sie den Telefonnamen, und deaktivieren Sie das Kontrollkästchen Telefonanrufe, um die Freisprechfunktion zu deaktivieren.

## Einrichten der Bluetooth Funktionen für das Smartphone mit Android<sup>™</sup>

Standardmäßig sind alle kompatiblen Bluetooth Funktionen aktiviert, wenn Sie das Telefon koppeln. Sie können bestimmte Funktionen aktivieren, deaktivieren oder anpassen.

## Deaktivieren von Bluetooth Funktionen (Android)

Standardmäßig sind alle kompatiblen Bluetooth Funktionen aktiviert, wenn Sie das Telefon koppeln. Sie können bestimmte Bluetooth Funktionen deaktivieren, aber weiterhin mit den anderen Funktionen verbunden bleiben.

- 1 Wählen Sie Einstellungen > Drahtl. Netzwerke.
- 2 Wählen Sie eine Option:
  - Um alle Bluetooth Funktionen zu deaktivieren, entfernen Sie das Häkchen im Kontrollkästchen Bluetooth.
  - Um nur die Freisprechfunktion zu deaktivieren, wählen Sie den Telefonnamen, und deaktivieren Sie das Kontrollkästchen Telefonanrufe.

## Trennen von Bluetooth Geräten

Sie können ein Bluetooth Gerät vorübergehend trennen, ohne es aus der Liste gekoppelter Geräte zu löschen. Das Bluetooth Gerät kann zukünftig automatisch eine Verbindung mit dem zūmo Gerät herstellen.

- 1 Wählen Sie Einstellungen > Drahtl. Netzwerke.
- 2 Wählen Sie das Gerät, das Sie trennen möchten.
- **3** Wählen Sie **Trennen**.

## Löschen eines gekoppelten Telefons

Sie können ein gekoppeltes Telefon löschen, damit künftig nicht mehr automatisch eine Verbindung mit dem Gerät hergestellt wird.

- 1 Wählen Sie Einstellungen > Drahtl. Netzwerke.
- 2 Wählen Sie das Telefon aus, und wählen Sie dann Gerät entfernen.

## Verkehrsfunk

#### HINWEIS

Garmin ist nicht für die Zuverlässigkeit oder Aktualität der Verkehrsinformationen verantwortlich.

Das Gerät kann Informationen zum Verkehr auf der vorausliegenden Route oder auf der Route bereitstellen. Sie können das Gerät so einrichten, dass Stau beim Berechnen von Routen vermieden wird und dass eine neue Route zum Ziel gesucht wird, falls es auf der aktiven Route zu einer großen Verkehrsbehinderung kommt (*Verkehrsfunkeinstellungen*, Seite 21). Auf der Stau-Info-Karte können Sie die Karte nach Verkehrsbehinderungen im aktuellen Gebiet durchsuchen.

Damit das Gerät Verkehrsinformationen bereitstellen kann, muss das Gerät Verkehrsdaten empfangen.

 Alle Produktmodelle können ohne Abonnement Verkehrsdaten über die Garmin Drive App empfangen.

Verkehrsdaten sind nicht in allen Gebieten erhältlich. Informationen zu Gebieten, in denen Verkehrsfunk verfügbar ist, finden Sie unter garmin.com/traffic.

## Empfangen von Verkehrsdaten über das Smartphone

Das Gerät kann ohne ein Abonnement Verkehrsdaten empfangen, wenn es mit einem Smartphone verbunden ist, auf dem die Garmin Drive App ausgeführt wird.

- 1 Verbinden Sie das Gerät mit der Garmin Drive App (*Koppeln von Telefon und Headset*, Seite 15).
- 2 Wählen Sie auf dem zūmo Gerät die Option Einstellungen > Verkehr, und vergewissern Sie sich, dass das Kontrollkästchen Verkehr aktiviert ist.

## Empfangen von Verkehrsdaten über einen Verkehrsfunkempfänger

### HINWEIS

Beschichtete (aufgedampfte) Fenster können die Leistung des Verkehrsfunkempfängers beeinträchtigen.

Ein Verkehrsfunkempfänger empfängt Verkehrsinformationen von einem OTA-Übertragungssignal (wo verfügbar). Zum Empfangen von OTA-Verkehrsfunkdaten muss das Gerät mit einem mit Verkehrsfunk kompatiblen Netzkabel an die Stromversorgung des Fahrzeugs angeschlossen sein. Ein Verkehrsfunkempfänger ist im Lieferumfang einiger Produktmodelle enthalten (*Verkehrsfunk*, Seite 16).

Verkehrsdaten sind nicht in allen Gebieten erhältlich. Informationen zu Gebieten, in denen Verkehrsfunk verfügbar ist, finden Sie unter garmin.com/traffic.

Verbinden Sie das Gerät über das mit Verkehrsfunk kompatible Netzkabel mit der Stromversorgung des Fahrzeugs (*Anbringen des Geräts im Auto*, Seite 3).

Wenn im Lieferumfang Ihres Produktmodells Verkehrsfunkdaten enthalten sind, unterstützt das KFZ-Anschlusskabel des Geräts den Verkehrsfunk.

Wenn Sie sich in einem abgedeckten Verkehrsfunkgebiet befinden, kann das Gerät Verkehrsinformationen anzeigen und Ihnen dabei helfen, Verkehrsbehinderungen zu vermeiden.

## Abonnements für Verkehrsfunkempfänger

Im Lieferumfang der meisten Verkehrsfunkempfänger ist ein Abonnement für regionale Verkehrsdaten enthalten. Sie können dem Verkehrsfunkempfänger Abonnements für zusätzliche Regionen hinzufügen. Weitere Informationen finden Sie unter garmin.com/traffic.

### Anzeigen von Verkehrsfunkabonnements

Wählen Sie Einstellungen > Verkehr > Abonnements.

### Hinzufügen von Abonnements

Sie können Verkehrsfunkabonnements für andere Regionen oder Länder hinzufügen.

- 1 Wählen Sie Einstellungen > Verkehr.
- 2 Wählen Sie Abonnements > +.
- **3** Notieren Sie die Geräte-ID des Verkehrsfunkempfängers.
- 4 Besuchen Sie garmin.com/fmtraffic, um ein Abonnement zu erwerben und einen 25-stelligen Code zu erhalten.

Der Code zum Aktivieren des Verkehrsfunkabonnements kann nur einmal verwendet werden. Bei jeder Erneuerung des Dienstes müssen Sie einen neuen Code erwerben. Falls Sie mehrere Verkehrsfunkempfänger besitzen, ist für jeden Empfänger ein neuer Code erforderlich.

5 Wählen Sie auf dem Gerät die Option Weiter.

- 6 Geben Sie den Code ein.
- 7 Wählen Sie Fertig.

## Anzeigen von Verkehrsbehinderungen auf der Karte

Auf der Stau-Info-Karte werden Verkehrsbehinderungen auf Straßen der näheren Umgebung farbcodiert angezeigt.

- 1 Wählen Sie im Hauptmenü die Option Apps > Verkehr.
- 2 Wählen Sie bei Bedarf die Option = > Legende, um die Legende für die Stau-Info-Karte anzuzeigen.

## Suchen nach Verkehrsereignissen

- 1 Wählen Sie im Hauptmenü die Option **Apps > Verkehr**.
- 2 Wählen Sie **> Ereignisse**.
- 3 Wählen Sie ein Element aus der Liste aus.
- 4 Wenn es mehrere Ereignisse gibt, zeigen Sie diese mithilfe der Pfeile an.

## Verwenden der Apps

## Anzeigen des Benutzerhandbuchs auf dem Gerät

Sie können das gesamte Benutzerhandbuch in vielen Sprachen auf dem Display des Geräts anzeigen.

1 Wählen Sie Apps > Benutzerhandbuch.

Das Benutzerhandbuch wird in derselben Sprache angezeigt, die auch für die Software verwendet wird.

2 Wählen Sie Q, um das Benutzerhandbuch zu durchsuchen (optional).

## **Media Player**

Der Media Player kann Musik oder Ton von folgenden Quellen wiedergeben.

- · Musikdateien, die auf dem zūmo Gerät gespeichert sind
- Bluetooth Ton von einem gekoppelten Telefon

### Hinzufügen der Music-Player-Kartenextras zur Karte

Mit den Kartenextras für den Music Player können Sie den Music Player über die Karte bedienen.

- 1 Öffnen Sie die Karte.
- 2 Wählen Sie : > Music Player.

Die Music-Player-Bedienelemente werden auf der Karte angezeigt.

## Ändern der Medienquelle

Sie können die Quelle ändern, von der Medien auf dem Gerät wiedergegeben werden.

- 1 Wählen Sie Musik.
- 2 Wählen Sie die aktuelle Medienquelle ①.

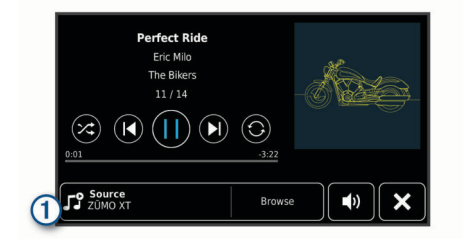

3 Wählen Sie in der Liste eine verfügbare Medienquelle.

## **BirdsEye Bilder**

BirdsEye Bilder bieten herunterladbare, hochauflösende Kartenbilder, u. a. detaillierte Satellitenbilder und topografische

Rasterkarten. Sie können BirdsEye Bilder direkt auf das Gerät herunterladen, wenn es mit einem Wi-Fi Netzwerk verbunden ist.

## Herunterladen von BirdsEye Bildern

Zum Herunterladen von BirdsEye Bildern direkt auf das Gerät müssen Sie eine Verbindung mit einem drahtlosen Netzwerk herstellen (*Herstellen einer Verbindung mit einem Wi-Fi Netzwerk*, Seite 22).

- 1 Wählen Sie BirdsEye Direct.
- 2 Wählen Sie <u>↓</u>.
- **3** Wählen Sie eine Option:
  - Wählen Sie **Position** und anschließend eine Kategorie, um BirdsEye Bilddateien für eine bestimmte Position oder ein bestimmtes Gebiet herunterzuladen.

**HINWEIS:** Für die Position wird standardmäßig die aktuelle Position verwendet.

- Wählen Sie Detailgrad, um eine Option f
  ür die Bildqualit
  ät auszuw
  ählen.
- Wählen Sie Größe, und geben Sie eine Distanz von der ausgewählten Position ein, um die Größe des Gebiets zu definieren, das in den heruntergeladenen Bilddateien angezeigt werden soll.
- Wählen Sie **Speichern unter**, um auszuwählen, wo die heruntergeladenen Bilder gespeichert werden.
- 4 Wählen Sie Herunterladen.
- **5** Geben Sie einen Namen für die heruntergeladenen Bilder ein, und wählen Sie **Fertig**.

## Routenplanung

Sie können die Routenplanung verwenden, um eine Route zu erstellen und zu speichern und später auf dieser Route zu navigieren. Dies bietet sich zum Planen von Lieferstrecken, Urlaubsrouten oder Ausflügen an. Sie können eine gespeicherte Reise bearbeiten, um weitere Anpassungen vorzunehmen. Beispielsweise können Sie Positionen neu anordnen, die Reihenfolge der Zwischenziele optimieren, vorgeschlagene Sehenswürdigkeiten hinzufügen und Routenpunkte einfügen.

Außerdem können Sie die Routenplanung verwenden, um die aktive Route zu bearbeiten und zu speichern.

### **Planen einer Route**

Eine Route kann mehrere Ziele enthalten und muss mindestens eine Startposition und ein Ziel umfassen. Die Startposition ist die Position, an der Sie die Reise beginnen möchten. Wenn Sie an einer anderen Position mit der Navigation der Reise beginnen, haben Sie die Möglichkeit, zunächst zur Startposition zu navigieren. Bei einer Rundtour können die Startposition und das endgültige Ziel identisch sein.

- 1 Wählen Sie Apps > Routenplanung > Neue Route.
- 2 Wählen Sie Startort wählen.
- **3** Wählen Sie **OK**, um eine Position zu wählen, die als Startpunkt dienen soll.
- 4 Wählen Sie Ziel wählen.
- 5 Wählen Sie OK, um eine Position zu wählen, die als Ziel dienen soll.
- **6** Wählen Sie **Zwischenziel hinzufügen**, um weitere Positionen einzufügen (optional).
- 7 Nachdem Sie alle erforderlichen Positionen hinzugefügt haben, wählen Sie Weiter > Speichern.
- 8 Geben Sie einen Namen ein, und wählen Sie Fertig.

## Bearbeitung und Neuanordnung von Positionen einer Reise

1 Wählen Sie Apps > Routenplanung > Gespeicherte Routen.

- 2 Wählen Sie eine gespeicherte Route.
- 3 Wählen Sie einen Favoriten.
- 4 Wählen Sie eine Option:

  - Fügen Sie nach der ausgewählten Position eine neue Position hinzu, indem Sie ⊕ wählen.

#### Optimieren der Reihenfolge der Ziele einer Reise

Das Gerät kann die Reihenfolge der Ziele Ihrer Reise automatisch optimieren, um kürzere, effizientere Routen zu erstellen. Die Startposition und das Ziel werden bei der Optimierung der Reihenfolge nicht geändert.

Wählen Sie während der Bearbeitung einer Reise die Option **\* > Reihenfolge optimieren**.

#### Entdecken von Sehenswürdigkeiten auf Reisen

Das Gerät kann interessante oder beliebte Sehenswürdigkeiten vorschlagen, die Ihrer Reise hinzugefügt werden können.

- 2 Wählen Sie eine Sehenswürdigkeit aus, um weitere Informationen anzuzeigen.
- 3 Wählen Sie **OK**, um die Sehenswürdigkeit der Reise hinzuzufügen.

### Ändern von Routingoptionen für eine Route

Beim Starten der Route können Sie anpassen, wie das Gerät die Route berechnet.

- 1 Wählen Sie Apps > Routenplanung > Gespeicherte Routen.
- 2 Wählen Sie eine gespeicherte Route.
- **3** Wählen Sie das Symbol für das Fahrzeugprofil und anschließend das Fahrzeug, das Sie bei der Navigation der Route verwenden möchten (optional).
- 4 Wählen Sie 🔧
- 5 Wählen Sie **Routenpräferenz**, um die Routenpräferenz für die Route zu ändern (Ändern von Routenpräferenzen, Seite 6).

### Navigieren nach gespeicherter Route

- 1 Wählen Sie Apps > Routenplanung > Gespeicherte Routen.
- 2 Wählen Sie eine gespeicherte Route.
- 3 Wählen Sie Los!.
- 4 Wählen Sie die erste Position, zu der Sie navigieren möchten, und anschließend die Option **Start**.

Das Gerät berechnet eine Route von der aktuellen Position zur ausgewählten Position und führt Sie dann in der entsprechenden Reihenfolge zu den verbleibenden Routenzielen.

## **Teilen von Routen**

Sie können Routen mit anderen zūmo Geräten teilen.

- 1 Wählen Sie Apps > Route weitergeben.
- 2 Wählen Sie eine Option:
  - Wählen Sie **Garmin Drive**™, um eine Route über Garmin Drive zu teilen.
  - Wählen Sie **Bluetooth**, um eine Route über eine Bluetooth Verbindung zu teilen.
  - Wählen Sie **Speicherkarte**, um die Route auf eine microSD Speicherkarte zu kopieren.
- 3 Wählen Sie eine Route.

- 4 Wählen Sie Fertig.
- 5 Folgen Sie den Anweisungen auf dem zūmo Gerät, um das Teilen abzuschließen.

## Tracks

Ein Track ist eine Aufzeichnung eines Weges. Die Trackaufzeichnung enthält Informationen zum aufgezeichneten Weg, u. a. Uhrzeit, Position und Höhendaten.

## Aufzeichnen von Tracks

Beim Tracking wird Ihre Strecke aufgezeichnet. Wenn Sie das Tracking starten, zeichnet das Gerät Ihre Position auf und aktualisiert die Tracklinie. Wenn das Gerät mit einem Garmin Explore Konto gekoppelt ist, synchronisiert es regelmäßig die aufgezeichneten Tracks mit der App.

- 1 Wählen Sie im Hauptmenü die Option Feldweg.
- 2 Wählen Sie Start.

## **TracBack**<sup>®</sup>

## Folgen des letzten Tracks

Die TracBack Funktion zeichnet das aktuellste Segment Ihrer Aktivität auf. Sie können dem letzten Track zurück zu einer vorherigen Position folgen.

- 1 Wählen Sie Apps > TracBack.
  - Der letzte Track wird auf der Karte angezeigt.
- 2 Wählen Sie Los!.

## Speichern des kürzlichen Tracks als Route

Sie können den letzten Track als Route speichern, die Sie später mithilfe der Routenplanung navigieren können (*Navigieren nach gespeicherter Route*, Seite 18).

- 1 Wählen Sie TracBack.
- Der letzte Track wird auf der Karte angezeigt.
- 2 Wählen Sie Als Route speichern.
- 3 Geben Sie einen Namen ein, und wählen Sie Fertig.

## Aufzeichnen des Serviceverlaufs

Sie können das Datum und den Stand des Kilometerzählers protokollieren, wenn Service- oder Wartungsleistungen am Fahrzeug vorgenommen werden. Das Gerät bietet mehrere Servicekategorien. Zudem können Sie benutzerdefinierte Kategorien hinzufügen (*Hinzufügen von Servicekategorien*, Seite 19).

- 1 Wählen Sie Apps > Serviceverlauf.
- 2 Wählen Sie eine Servicekategorie.
- 3 Wählen Sie Eintrag hinzufügen.
- 4 Geben Sie den Stand des Kilometerzählers ein, und wählen Sie Weiter.
- 5 Geben Sie einen Kommentar ein (optional).
- 6 Wählen Sie Fertig.

## Hinzufügen von Servicekategorien

- 1 Wählen Sie Apps > Serviceverlauf.
- 2 Wählen Sie => Kategorie hinzufügen.
- 3 Geben Sie den Kategorienamen ein, und wählen Sie Fertig.

## Anzeigen der Wettervorhersage

Zum Verwenden dieser Funktion muss das Gerät Wetterdaten empfangen. Verbinden Sie das Gerät mit der Garmin Drive App, um Wetterdaten zu empfangen (*Koppeln von Telefon und Headset*, Seite 15).

1 Wählen Sie Apps > Wetter.

Das Gerät zeigt die aktuellen Wetterbedingungen und eine Vorhersage für die nächsten Tage an.

2 Wählen Sie einen Tag.

Die detaillierte Vorhersage für diesen Tag wird angezeigt.

## Anzeigen von Wetterinformationen für eine andere Stadt

- 1 Wählen Sie Apps > Wetter > Aktuelle Position.
- 2 Wählen Sie eine Option:
  - Zeigen Sie Wetterinformationen für eine Stadt aus der Städteliste an, indem Sie eine Stadt in der Liste auswählen.
  - Fügen Sie der Städteliste eine Stadt hinzu, indem Sie Stadt hinzufügen auswählen und einen Städtenamen eingeben.

## Anzeigen von Wetterradar

Zum Verwenden dieser Funktion muss das Gerät mit einem unterstützten Telefon verbunden sein, auf dem die Garmin Drive App ausgeführt wird (*Koppeln von Telefon und Headset*, Seite 15).

- 1 Wählen Sie Apps > Wetterradar.
- 2 Wählen Sie ▶, um die Radarkarte zu animieren.

## Anzeigen von Wetterwarnungen

Zum Verwenden dieser Funktion muss das Gerät mit einem unterstützten Telefon verbunden sein, auf dem die Garmin Drive App ausgeführt wird (*Koppeln von Telefon und Headset*, Seite 15).

HINWEIS: Diese Funktion ist nicht in allen Gebieten verfügbar.

Während der Navigation mit dem Gerät werden auf der Karte möglicherweise Wetterwarnungen angezeigt. Sie können eine Karte mit Wetterwarnungen auch in der Nähe der aktuellen Position oder in der Nähe einer ausgewählten Stadt anzeigen.

- 1 Wählen Sie Apps > Wetter.
- 2 Wählen Sie bei Bedarf eine Stadt.
- 3 Wählen Sie = > Unwetterwarnungen.

## Prüfen von Straßenbedingungen

Zum Verwenden dieser Funktion muss das Gerät mit einem unterstützten Telefon verbunden sein, auf dem die Garmin Drive App ausgeführt wird (*Koppeln von Telefon und Headset*, Seite 15).

Sie können wetterbedingte Straßenbedingungen für die Straßen in der Nähe, entlang der Route oder in einer anderen Stadt anzeigen.

- 1 Wählen Sie Apps > Wetter.
- 2 Wählen Sie bei Bedarf eine Stadt.
- 3 Wählen Sie => Straßenbedingungen.

## **Erstellen von Rundtour-Routen**

Das Gerät kann eine Rundtour-Route erstellen, wenn ein Startort sowie die Distanz, die Dauer oder das Ziel angegeben werden.

- 1 Wählen Sie im Hauptmenü die Option Apps > Rundtour.
- 2 Wählen Sie Startort.
- 3 Wählen Sie eine Position und dann die Option OK.
- 4 Wählen Sie Tour-Attribute.
- 5 Wählen Sie eine Option:
  - Wählen Sie **Distanz wählen**, um eine Route basierend auf einer Distanz zu planen.
  - Wählen Sie **Dauer wählen**, um eine Route basierend auf der Zeit für die Route zu planen.
  - Wählen Sie **Ziel wählen**, um eine Route basierend auf einer bestimmten Position zu planen.
- 6 Geben Sie eine Distanz, eine Dauer oder ein Ziel an.

- 7 Wählen Sie eine Option:
  - Wenn Sie eine Distanz oder Dauer angegeben haben, wählen Sie Fertig > Berechnen.
  - Wenn Sie ein Ziel gewählt haben, wählen Sie OK.
- 8 Wählen Sie eine Route und dann die Option Los!.

## photoLive Verkehrskameras

Zum Verwenden dieser Funktion muss das Gerät mit der Garmin Drive App verbunden sein (*Koppeln von Telefon und Headset*, Seite 15).

photoLive Verkehrskameras bieten Livebilder der Verkehrslage auf Hauptverkehrsstraßen und an Kreuzungen.

Der photoLive Dienst ist nicht in allen Gebieten verfügbar.

#### Anzeigen und Speichern von photoLive Verkehrskameras

Sie können Livebilder von Verkehrskameras in der Nähe anzeigen. Außerdem können Sie Verkehrskameras für Gebiete speichern, in denen Sie regelmäßig unterwegs sind.

- 1 Wählen Sie Apps > photoLive.
- 2 Wählen Sie Zum Hinzufügen tippen.
- 3 Wählen Sie eine Straße.
- 4 Wählen Sie die Position einer Verkehrskamera.

Eine Vorschau des Livebilds der Kamera wird neben einer Karte mit dem Standort der Kamera angezeigt. Wählen Sie die Vorschau aus, um das Vollbild anzuzeigen.

5 Wählen Sie **Speichern**, um die Kamera zu speichern (optional).

Der Hauptseite der photoLive App wird eine Miniaturansicht der Kamera hinzugefügt.

## Anzeigen von photoLive Verkehrskameras auf der Karte

Die photoLive Kartenextras zeigen Verkehrskameras auf der vorausliegenden Route an.

1 Wählen Sie auf der Karte die Option : > photoLive.

Das Gerät zeigt das Livebild der nächsten Verkehrskamera auf der vorausliegenden Route an sowie die Distanz zu dieser Kamera. Wenn Sie an der Kamera vorbeifahren, lädt das Gerät das Livebild der nächsten Kamera auf der Route.

2 Falls keine Kameras für die Route gefunden werden, wählen Sie **Kameras suchen**, um Verkehrskameras in der Nähe anzuzeigen oder zu speichern (optional).

## Anzeigen vorheriger Routen und Ziele

Damit Sie diese Funktion verwenden können, müssen Sie die Funktion für Reisedaten aktivieren (*Geräte- und Datenschutzeinstellungen*, Seite 21).

Sie können auf der Karte vorherige Routen und Positionen anzeigen, an denen Sie angehalten haben.

Wählen Sie Apps > Wo war ich?.

## zūmo Einstellungen

## Karten- und Fahrzeugeinstellungen

Wählen Sie Einstellungen > Karte/Fahrzeug.

- **Fahrzeug**: Richtet das Fahrzeugsymbol ein, mit dem Ihre Position auf der Karte angezeigt wird.
- Kartenansicht Auto-Modus: Richtet die Perspektive der Karte ein.
- **Detailgrad**: Legt fest, wie detailliert die Karte angezeigt wird. Wenn mehr Details angezeigt werden, wird die Karte ggf. langsamer dargestellt.

Kartendesign: Ändert die Farben der Kartendarstellung.

Karten-Ebenen: Richtet die Daten ein, die auf der Karte angezeigt werden (Anpassen der Kartenebenen, Seite 14).

- Auto-Zoom: Wählt automatisch den Zoom-Maßstab zur optimalen Benutzung der Karte aus. Wenn die Funktion deaktiviert ist, müssen Sie die Ansicht manuell vergrößern oder verkleinern.
- Bestätigung f. nächsten Stopp überspr.: Legt fest, dass eine Bestätigungsnachricht angezeigt wird, wenn eine Position auf der Route übersprungen wird.
- myMaps: Richtet ein, welche installierten Karten das Gerät verwendet.

#### Aktivieren von Karten

Sie können auf dem Gerät installierte Karten aktivieren. **TIPP:** Weitere Kartenprodukte sind unter http://buy.garmin.com erhältlich.

- 1 Wählen Sie Einstellungen > Karte/Fahrzeug > myMaps.
- 2 Wählen Sie eine Karte aus.

## Navigationseinstellungen

Wählen Sie Einstellungen > Navigation.

Routenpräferenz: Richtet die Routenberechnungsmethode ein.

- Neuberechnungsmodus: Richtet Präferenzen für die Neuberechnung ein, die gelten, wenn Sie sich von der aktiven Route entfernen.
- Vermeidungen: Richtet Straßenmerkmale ein, die auf einer Route vermieden werden sollen.
- Eigene Vermeidungen: Ermöglicht es Ihnen, bestimmte Straßen oder Gebiete zu vermeiden.
- Mautstraßen: Richtet Präferenzen zum Vermeiden von Mautstraßen ein.
- Mautstraßen: Richtet Präferenzen zum Vermeiden von Mautstraßen und Vignetten ein.

**HINWEIS:** Diese Funktion ist nicht in allen Gebieten verfügbar.

- **Umweltzonen**: Legt die Vermeidungseinstellungen für Gebiete mit umweltbedingten Beschränkungen und Emissionsbeschränkungen fest, die evtl. für Ihr Fahrzeug gelten.
- **Eingeschränkter Modus**: Deaktiviert alle Funktionen, die den Fahrer vom sicheren Führen des Fahrzeugs ablenken können.
- **GPS-Simulation**: Das Gerät empfängt kein GPS-Signal mehr und schont den Akku.

## Routenpräferenz-Einstellungen

Wählen Sie Einstellungen > Navigation > Routenpräferenz.

Die Routenberechnung basiert auf

Geschwindigkeitsbeschränkungen von Straßen sowie auf Beschleunigungswerten für die jeweilige Route.

- Kürzere Zeit: Berechnet Strecken mit der kürzesten Fahrzeit, auch wenn die Strecke ggf. länger ist.
- Kürzere Strecke: Berechnet Routen mit der kürzesten Strecke, auch wenn die Fahrzeit ggf. länger ist.
- Luftlinie: Berechnet eine direkte Luftlinie von der aktuellen Position zum Ziel.

#### Festlegen einer simulierten Position

Wenn Sie sich in einem Gebäude befinden oder keine Satellitensignale empfangen, können Sie mithilfe der GPS-Simulation Routen von einer simulierten Position planen.

- 1 Wählen Sie Einstellungen > Navigation > GPS-Simulation.
- 2 Wählen Sie im Hauptmenü die Option Karte.
- 3 Tippen Sie auf die Karte, um ein Gebiet auszuwählen.

Die Adresse der Position wird unten im Bildschirm angezeigt.

- 4 Wählen Sie die Positionsbeschreibung aus.
- 5 Wählen Sie Position setzen.

## **Bluetooth Einstellungen**

Wählen Sie Einstellungen > Drahtl. Netzwerke.

Bluetooth: Aktiviert die drahtlose Bluetooth Technologie.

- Nach Geräten suchen: Sucht nach Bluetooth Geräten in der Nähe.
- **Eigener Name**: Ermöglicht es Ihnen, einen Namen einzugeben, mit dem Ihr Gerät auf anderen Geräten mit drahtloser Bluetooth Technologie angezeigt wird.

## Wi-Fi Einstellungen

Über die drahtlosen Netzwerkeinstellungen können Sie Wi-Fi Netzwerke verwalten.

Wählen Sie Einstellungen > Drahtl. Netzwerke.

WLAN: Aktiviert die Wi-Fi Funktion.

Gesp. Netzwerke: Ermöglicht es Ihnen, gespeicherte Netzwerke zu bearbeiten oder zu entfernen.

Nach Netzwerken suchen: Sucht nach Wi-Fi Netzwerken in der Nähe (*Herstellen einer Verbindung mit einem Wi-Fi Netzwerk*, Seite 22).

## Fahrerassistenzeinstellungen

Wählen Sie Einstellungen > Fahrerassistenz.

- Warnungen für Fahrer: Ermöglicht es Ihnen, Alarme für die nächsten Zonen oder Straßenbedingungen zu aktivieren oder zu deaktivieren (*Fahrerassistenzfunktionen und Alarme*, Seite 4).
- Al. b. Tem.überschr.: Warnt Sie, wenn Sie das Tempolimit überschreiten.
- Routenvorschau: Zeigt zu Beginn der Navigation eine Vorschau der Hauptverkehrsstraßen der Route an.
- Pausenplanung: Erinnert Sie daran, eine Pause einzulegen, und zeigt die nächsten POIs an, nachdem Sie längere Zeit gefahren sind. Sie können Pausenerinnerungen und Vorschläge für nahegelegene POIs aktivieren oder deaktivieren.
- Automatische Ereigniserkennung: Ermöglicht es dem Gerät, einen möglichen Unfall zu erkennen.
- **Unfallbenachrichtigung**: Ermöglicht es Ihnen, einen Kontakt einzurichten, der benachrichtigt wird, wenn das Gerät einen möglichen Unfall erkennt.
- Annäherungsalarme: Warnt Sie, wenn Sie sich einer Radarkontrolle oder Ampelblitzern nähern.

## Anzeigeeinstellungen

Wählen Sie Einstellungen > Anzeige.

Ausrichtung: Ermöglicht es Ihnen, das Display im Hochformat (vertikal) oder im Querformat (horizontal) einzurichten.

**HINWEIS:** Diese Funktion ist nicht auf allen Produktmodellen verfügbar.

- **Farbmodus**: Ermöglicht es Ihnen, den Farbmodus für den Tag oder die Nacht einzurichten. Wenn Sie die Option Automatisch auswählen, wechselt das Gerät automatisch basierend auf der Uhrzeit zwischen den Farben für den Tag oder die Nacht.
- Helligkeit: Ermöglicht es Ihnen, die Helligkeit der Anzeige anzupassen.
- **Bildschirmabschaltung**: Ermöglicht es Ihnen, die Zeit der Inaktivität einzurichten, bevor das Gerät im Akkubetrieb in den Ruhezustand wechselt.

Screenshot: Ermöglicht es Ihnen, ein Abbild des Gerätebildschirms aufzunehmen. Screenshots werden im Speicher des Geräts im Ordner Screenshots gespeichert.

## Verkehrsfunkeinstellungen

Wählen Sie im Hauptmenü die Option **Einstellungen** > **Verkehr**.

Verkehr: Aktiviert den Verkehrsfunk.

Aktueller Anbieter: Richtet den Verkehrsfunkanbieter ein, der für Verkehrsinformationen verwendet wird. Mit Automatisch werden automatisch die besten verfügbaren Verkehrsinformationen ausgewählt.

```
Abonnements: Führt die aktuellen Verkehrsfunkabonnements auf.
```

**Route optimieren**: Ermöglicht es dem Gerät, optimierte alternative Routen automatisch oder nach Aufforderung zu verwenden (*Vermeiden von Verkehrsbehinderungen auf der aktuellen Route*, Seite 8).

Verkehrsmeldungen: Legt den Schweregrad der Verkehrsbehinderung fest, für den das Gerät eine Verkehrsmeldung anzeigt.

## Einstellungen für Einheiten und Uhrzeit

Öffnen Sie die Einstellungen für Einheiten und Uhrzeit, indem Sie im Hauptmenü die Option **Einstellungen > Einheiten und Zeit** wählen.

Aktuelle Zeit: Richtet die Zeit des Geräts ein.

Zeitformat: Ermöglicht es Ihnen, die Zeit im 12-Stunden-, 24-Stunden- oder UTC-Format anzuzeigen.

Einheiten: Richtet die Maßeinheit für Distanzen ein.

**Positionsformat**: Richtet das Koordinatenformat und das Kartenbezugssystem ein, die für geografische Koordinaten verwendet werden.

## Einstellen der Uhrzeit

- 1 Wählen Sie im Hauptmenü die Uhrzeit.
- 2 Wählen Sie eine Option:
  - Wenn die Zeit automatisch anhand von GPS-Informationen eingestellt werden soll, wählen Sie **Automatisch**.
  - Wenn die Zeit manuell eingestellt werden soll, ziehen Sie die Zahlen nach oben oder unten.

## Sprach- und Tastatureinstellungen

Öffnen Sie die Einstellungen für Sprache und Tastatur, indem Sie im Hauptmenü die Option **Einstellungen > Sprache und Tastatur** auswählen.

Ansagesprache: Ändert die Sprache für Sprachansagen.

**Textsprache**: Ändert die Sprache des auf dem Bildschirm angezeigten Texts.

**HINWEIS:** Das Ändern der Textsprache wirkt sich nicht auf Benutzereingaben oder Kartendaten wie beispielsweise Straßennamen aus.

Tastatur: Aktiviert Tastatursprachen.

## Geräte- und Datenschutzeinstellungen

Wählen Sie Einstellungen > Gerät.

- **Info**: Zeigt die Softwareversion, die Geräte-ID und Informationen zu verschiedenen anderen Softwarefunktionen an.
- Aufsichtsrechtliche Daten: Zeigt aufsichtsrechtliche Zeichen und Informationen an.

**EULAs**: Zeigt die Endbenutzer-Lizenzvereinbarungen an.

**HINWEIS:** Diese Informationen werden benötigt, wenn Sie die Systemsoftware aktualisieren oder zusätzliche Kartendaten erwerben möchten.

Software-Lizenzen: Zeigt Softwarelizenzinformationen an.

- Meldung v. Gerätedat.: Gibt zur Verbesserung des Geräts anonyme Daten weiter.
- Reisedaten: Ermöglicht es dem Gerät, eine Aufzeichnung der besuchten POIs zu speichern. Sie können dann die Reiseaufzeichnung anzeigen, die Funktion "Wo war ich?" verwenden sowie auch von myTrends<sup>™</sup> vorgeschlagene Routen.
- **Reset**: Ermöglicht es Ihnen, die Reisedaten zu löschen, Einstellungen zurückzusetzen oder alle Benutzerdaten zu löschen.

## Wiederherstellen von Einstellungen

Sie können eine Einstellungskategorie oder alle Einstellungen auf die Werkseinstellungen zurücksetzen.

- 1 Wählen Sie Einstellungen.
- 2 Wählen Sie bei Bedarf eine Einstellungskategorie aus.
- 3 Wählen Sie = > Reset.

## Geräteinformationen

## Anzeigen aufsichtsrechtlicher E-Label- und Compliance-Informationen

- 1 Streichen Sie im Einstellungsmenü nach unten.
- 2 Wählen Sie Gerät > Aufsichtsrechtliche Daten.

## **Technische Daten**

| Wasserdichtigkeit                                                 | IEC 60529 IPX71                                                                                                    |
|-------------------------------------------------------------------|----------------------------------------------------------------------------------------------------|
| Betriebstemperaturbereich                                         | -15 °C bis 55 °C (5 °F bis 131 °F)                                                                                  |
| Ladetemperaturbereich                                             | 0 °C bis 45 °C (32 °F bis 113 °F)                                                                                   |
| Stromversorgung (KFZ-<br>Anschlusskabel, Motorrad oder<br>extern) | 12 bis 24 V Gleichspannung                                                                                          |
| Batterietyp                                                       | Lithium-Ionen-Akku                                                                                                  |
| Batteriespannungsbereich                                          | 3,5 bis 4,1 V                                                                                                    |
| Funkfrequenzen/-protokolle                                        | Wi-Fi: 2,4 GHz bei 18 dBm (maximal)<br>oder 5 GHz bei 15 dBm (nominal)<br>Bluetooth: 2,4 GHz bei 4 dBm<br>(nominal) |

## Aufladen des Geräts

**HINWEIS:** Dieses Produkt der Klasse III muss mit einer Stromquelle mit begrenzter Leistung (LPS) betrieben werden. Sie haben folgende Möglichkeiten, den Akku des Geräts aufzuladen.

• Setzen Sie das Gerät in die Halterung ein, und verbinden Sie die Halterung mit der Stromversorgung des Fahrzeugs.

#### HINWEIS

Verbinden Sie das Gerät nicht direkt mit dem Fahrzeug-Anschlusskabel.

 Schließen Sie das Gerät an ein optional erhältliches Netzteil an.

Sie können einen zugelassenen Garmin AC-/DC-Adapter erwerben, der für den Gebrauch in Wohnungen oder Büros geeignet ist. Diese Adapter sind bei einem Garmin Händler oder unter www.garmin.com erhältlich. Das Gerät wird möglicherweise langsam aufgeladen, wenn es mit dem Adapter eines Drittanbieters verbunden ist.

## Gerätewartung

## **Garmin Support-Center**

Unter support.garmin.com finden Sie Unterstützung und Informationen, beispielsweise Produkthandbücher, häufig gestellte Fragen, Videos und Support.

## Karten- und Software-Updates

Damit die Navigation optimal ist, sollten Sie die Karten und die Software auf dem Gerät auf dem aktuellsten Stand halten.

Karten-Updates enthalten die neuesten verfügbaren Änderungen an Straßen und Positionen in den vom Gerät verwendeten Karten. Aktuelle Karten sorgen dafür, dass das Gerät neu hinzugefügte Positionen finden und genauere Routen berechnen kann. Karten-Updates sind groß, und die Aktualisierung dauert u. U. mehrere Stunden.

Mit Software-Updates werden Änderungen und Optimierungen an den Funktionen und an der Bedienung des Geräts vorgenommen. Software-Updates sind klein und dauern nur wenige Minuten.

Es gibt zwei Möglichkeiten, das Gerät zu aktualisieren.

- Verbinden Sie das Gerät mit einem Wi-Fi Netzwerk, um die Daten direkt auf dem Gerät zu aktualisieren (empfohlen). Bei dieser Möglichkeit können Sie das Gerät einfach aktualisieren, ohne es an einen Computer anschließen zu müssen.
- Verbinden Sie das Gerät mit einem Computer, und aktualisieren Sie es über die Anwendung Garmin Express (garmin.com/express).

### Herstellen einer Verbindung mit einem Wi-Fi Netzwerk

Wenn Sie das Gerät zum ersten Mal einschalten, werden Sie aufgefordert, eine Verbindung mit einem Wi-Fi Netzwerk herzustellen und das Gerät zu registrieren. Sie können auch über das Einstellungsmenü eine Verbindung mit einem Wi-Fi Netzwerk herstellen.

- 1 Wählen Sie Einstellungen > Drahtl. Netzwerke.
- 2 Wählen Sie bei Bedarf WLAN, um die Wi-Fi Technologie zu aktivieren.
- 3 Wählen Sie Nach Netzwerken suchen.

Das Gerät zeigt eine Liste von Wi-Fi Netzwerken in der Nähe an.

- 4 Wählen Sie ein Netzwerk aus.
- 5 Geben Sie bei Bedarf das Kennwort für das Netzwerk ein, und wählen Sie Fertig.

Das Gerät stellt eine Verbindung mit dem Netzwerk her, und das Netzwerk wird der Liste gespeicherter Netzwerke hinzugefügt. Das Gerät stellt automatisch eine Verbindung mit diesem Netzwerk her, wenn es sich in Reichweite befindet.

### Aktualisieren von Karten und Software über ein Wi-Fi Netzwerk

#### HINWEIS

Im Rahmen von Karten- und Software-Updates muss das Gerät u. U. große Dateien herunterladen. Dabei finden normale Datenlimits oder Gebühren für Ihren Internetanbieter Anwendung. Wenden Sie sich an Ihren Internetanbieter, um weitere Informationen zu Datenlimits oder Gebühren zu erhalten.

Sie können die Karten und die Software aktualisieren, indem Sie das Gerät mit einem Wi-Fi Netzwerk verbinden, das Zugriff auf das Internet ermöglicht. So können Sie das Gerät auf dem

<sup>&</sup>lt;sup>1 \*</sup> Das Gerät ist bis zu einer Tiefe von 1 Meter 30 Minuten wasserbeständig. Weitere Informationen finden Sie unter www.garmin.com/waterrating.

aktuellen Stand halten, ohne es an einen Computer anschließen zu müssen.

1 Verbinden Sie das Gerät mit einem Wi-Fi Netzwerk (*Herstellen einer Verbindung mit einem Wi-Fi Netzwerk*, Seite 22).

Während die Verbindung mit einem Wi-Fi Netzwerk besteht, sucht das Gerät nach verfügbaren Updates. Wenn ein Update verfügbar ist, wird im Hauptmenü auf dem Symbol für Einstellungen () angezeigt.

2 Wählen Sie Einstellungen > Updates.

Das Gerät sucht nach verfügbaren Updates. Wenn ein Update verfügbar ist, wird unter Karte oder Software die Meldung **Update verfügbar** angezeigt.

- 3 Wählen Sie eine Option:
  - Wählen Sie **Alle installieren**, um alle verfügbaren Updates zu installieren.
  - Wählen Sie Karte > Alle installieren, um nur Karten-Updates zu installieren.
  - Wählen Sie Software > Alle installieren, um nur Software-Updates zu installieren.
- 4 Lesen Sie die Lizenzvereinbarungen, und wählen Sie Alle annehmen, um die Vereinbarungen anzunehmen.

**HINWEIS:** Falls Sie den Lizenzbedingungen nicht zustimmen, können Sie Ablehnen wählen. Damit wird das Update abgebrochen. Sie können Updates erst installieren, wenn Sie die Lizenzvereinbarungen annehmen.

5 Verbinden Sie das Gerät über das mitgelieferte USB-Kabel mit einer externen Stromversorgung, und wählen Sie Fortfahren (*Aufladen des Geräts*, Seite 22).

Zum Erzielen der besten Ergebnisse wird ein USB-Steckerladegerät mit einer Leistungsabgabe von mindestens 1 A empfohlen. Viele USB-Netzteile für Smartphones, Tablets oder Wechseldatenträger können kompatibel sein.

6 Lassen Sie das Gerät bis zum Abschluss des Updates mit der externen Stromversorgung verbunden und in Reichweite des Wi-Fi Netzwerks.

**TIPP:** Falls ein Karten-Update unterbrochen oder abgebrochen wird, bevor es abgeschlossen wurde, fehlen evtl. Kartendaten auf dem Gerät. Zum Reparieren fehlender Kartendaten müssen Sie die Karten erneut über Wi-Fi oder Garmin Express aktualisieren.

## **Produkt-Updates**

Installieren Sie auf dem Computer Garmin Express (www.garmin.com/express).

So erhalten Sie einfachen Zugriff auf folgende Dienste für Garmin Geräte:

- Software-Updates
- Karten-Updates
- Produktregistrierung

#### Aktualisieren von Karten und Software mit Garmin Express Sie können mit der Anwendung Garmin Express aktuelle

Karten- und Software-Updates für Ihr Gerät herunterladen und installieren.

- 1 Falls Garmin Express nicht auf dem Computer installiert ist, besuchen Sie garmin.com/express und folgen den Anweisungen auf dem Bildschirm, um die Anwendung zu installieren.
- Öffnen Sie die Anwendung Sarmin Express.
- **3** Schließen Sie das Gerät mit einem mini-USB Kabel an den Computer an.

Das schmale Ende des Kabels wird mit dem mini-USB Anschluss ① des zūmo Geräts verbunden. Das breite Ende wird mit einem freien USB-Anschluss des Computers verbunden.

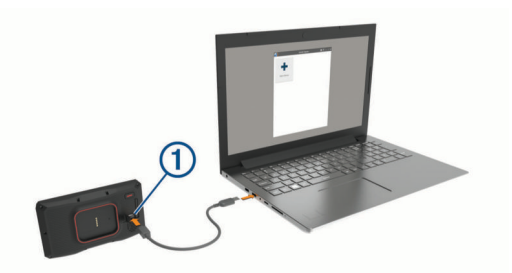

- 4 Wenn Sie vom zūmo Gerät zum Aktivieren des Datenübertragungsmodus aufgefordert werden, wählen Sie Fortfahren.
- 5 Klicken Sie in Garmin Express auf Gerät hinzufügen. Garmin Express sucht nach dem Gerät und zeigt den Gerätenamen und die Seriennummer an.
- 6 Klicken Sie auf Gerät hinzufügen, und folgen Sie den Anweisungen auf dem Bildschirm, um das Gerät der Anwendung Garmin Express hinzuzufügen.

Wenn die Einrichtung abgeschlossen ist, werden in Garmin Express die für das Gerät verfügbaren Updates angezeigt.

| Updates verfügbar                                        | Alle installieren |
|----------------------------------------------------------|-------------------|
| Letzte Suche: Jetzt 🖒                                    |                   |
| Voraussichtliche Zeit für die Installation: 1 Stunde und |                   |
| 18 Minuten                                               |                   |
| Details anzeigen                                         |                   |

- **7** Wählen Sie eine Option:
  - Klicken Sie auf **Alle installieren**, um alle verfügbaren Updates zu installieren.
  - Klicken Sie auf **Details anzeigen** und neben dem gewünschten Update auf **Installieren**, um ein bestimmtes Update zu installieren.

Garmin Express lädt die Updates auf das Gerät herunter und installiert sie. Karten-Updates sind sehr groß, daher kann der Vorgang bei langsameren Internetverbindungen längere Zeit in Anspruch nehmen.

**HINWEIS:** Wenn ein Karten-Update zu groß für den internen Speicher des Geräts ist, wird in der Software u. U. eine Aufforderung zum Einlegen einer microSD Speicherkarte in das Gerät angezeigt, um Speicherplatz hinzuzufügen (*Einlegen einer Speicherkarte für Karten und Daten*, Seite 25).

8 Folgen Sie während des Updates den Anweisungen auf dem Bildschirm, um die Installation der Updates abzuschließen.

Beispielsweise werden Sie während des Updates von Garmin Express evtl. aufgefordert, die Verbindung mit dem Gerät zu trennen und wiederherzustellen.

## Pflege des Geräts

#### HINWEIS Lassen Sie das Gerät nicht fallen.

Bewahren Sie das Gerät nicht an Orten auf, an denen es evtl. über längere Zeit sehr hohen oder sehr niedrigen Temperaturen ausgesetzt ist, da dies zu Schäden am Gerät führen kann.

Bedienen Sie den Touchscreen nie mit harten oder scharfen Gegenständen, da dies zu Schäden am Touchscreen führen kann.

### Reinigen des Gehäuses

### HINWEIS

Verwenden Sie keine chemischen Reinigungsmittel oder Lösungsmittel, die die Kunststoffteile beschädigen könnten.

 Reinigen Sie das Gehäuse des Geräts (nicht den Touchscreen) mit einem weichen Tuch, befeuchtet mit einer milden Reinigungslösung. 2 Wischen Sie das Gerät trocken.

## Reinigen des Touchscreens

- 1 Verwenden Sie ein weiches, sauberes und fusselfreies Tuch.
- 2 Befeuchten Sie das Tuch bei Bedarf mit Wasser.
- **3** Wenn Sie ein befeuchtetes Tuch verwenden, schalten Sie das Gerät aus, und trennen Sie es von der Stromversorgung.
- **4** Wischen Sie den Touchscreen vorsichtig mit dem Tuch ab.

## Verhindern von Diebstahl

- Entfernen Sie das Gerät und die Halterung aus dem einsehbaren Bereich, wenn das Gerät nicht benutzt wird.
- Entfernen Sie die von der Saugnapfhalterung an der Windschutzscheibe verursachten Spuren.
- Bewahren Sie das Gerät nicht im Handschuhfach auf.
- Registrieren Sie das Gerät über die Software Garmin Express (garmin.com/express).

## Neustarten des Geräts

Sie können das Gerät neu starten, falls es nicht mehr funktioniert.

Halten Sie die Einschalttaste 12 Sekunden lang gedrückt.

## Entfernen von Gerät, Halterung und Saugnapfhalterung

## Entnehmen des Geräts aus der Halterung

- 1 Drücken Sie auf die Entriegelung an der Halterung.
- 2 Kippen Sie die Unterseite des Geräts nach oben, und nehmen Sie das Gerät aus der Halterung.

## Entfernen der Halterung aus der Saugnapfhalterung

- 1 Drehen Sie die Halterung des Geräts nach rechts oder links.
- 2 Üben Sie dabei so lange Druck aus, bis sich die Kugel an der Halterung aus dem Kugelgelenk der Saugnapfhalterung löst.

## Entfernen der Saugnapfhalterung von der Windschutzscheibe

- 1 Klappen Sie den Hebel der Saugnapfhalterung in Ihre Richtung.
- 2 Ziehen Sie die Lasche an der Saugnapfhalterung in Ihre Richtung.

## Austauschen der Sicherung des KFZ-Anschlusskabels

## HINWEIS

Achten Sie darauf, dass Sie beim Austauschen der Sicherung keine Kleinteile verlieren, und stellen Sie sicher, dass diese wieder an der richtigen Stelle angebracht werden. Das KFZ-Anschlusskabel funktioniert nur, wenn es ordnungsgemäß zusammengesetzt ist.

Wenn das Gerät nicht im Fahrzeug aufgeladen werden kann, müssen Sie ggf. die Sicherung austauschen, die sich an der Spitze des Fahrzeugadapters befindet.

1 Drehen Sie das Endstück ① gegen den Uhrzeigersinn, um die Sperre zu lösen.

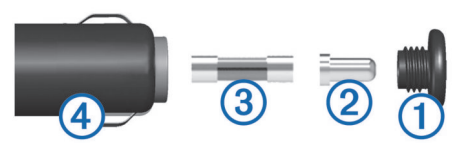

**TIPP:** Verwenden Sie bei Bedarf eine Münze, um das Endstück zu entfernen.

- 2 Entfernen Sie das Endstück, die silberne Spitze 2 und die Sicherung 3.
- **3** Setzen Sie eine neue flinke Sicherung mit derselben Spannung ein, z. B. 1 oder 2 Ampere.
- 4 Setzen Sie die silberne Spitze auf das Endstück.
- 5 Drücken Sie das Endstück ein, und drehen Sie es im Uhrzeigersinn, um es wieder im KFZ-Anschlusskabel ④ einzurasten.

## Fehlerbehebung

## Die Saugnapfhalterung bleibt nicht an der Windschutzscheibe haften

- 1 Reinigen Sie Saugnapfhalterung und Windschutzscheibe mit Reinigungsalkohol.
- **2** Trocknen Sie sie mit einem sauberen, trockenen Tuch.
- **3** Bringen Sie die Saugnapfhalterung an (*Anbringen des Geräts im Auto*, Seite 3).

## Das Gerät erfasst keine Satellitensignale

- Vergewissern Sie sich, dass die GPS-Simulation deaktiviert ist (*Navigationseinstellungen*, Seite 20).
- Bringen Sie das Gerät ins Freie, abseits von Parkhäusern, hohen Gebäuden und Bäumen.
- Behalten Sie Ihre Position für einige Minuten bei.

## Mein Akku entlädt sich zu schnell

- Reduzieren Sie die Bildschirmhelligkeit (*Anzeigeeinstellungen*, Seite 21).
- Reduzieren Sie die Zeit für die Bildschirmabschaltung (*Anzeigeeinstellungen*, Seite 21).
- Verringern Sie die Lautstärke (*Anpassen der Lautstärke*, Seite 1).
- Deaktivieren Sie die WLAN-Funktion, wenn sie nicht verwendet wird (*Wi-Fi Einstellungen*, Seite 21).
- Aktivieren Sie den Energiesparmodus des Geräts, wenn es nicht genutzt wird (*Ein- und Ausschalten des Geräts*, Seite 1).
- Setzen Sie das Gerät keinen extremen Temperaturen aus.
- Setzen Sie das Gerät nicht über längere Zeit direkter Sonneneinstrahlung aus.

## Mein Gerät stellt keine Verbindung mit meinem Telefon her.

- Wählen Sie **Einstellungen** > **Drahtl. Netzwerke**. Die Bluetooth Option muss aktiviert sein.
- Aktivieren Sie auf dem Telefon die drahtlose Bluetooth Technologie, und bringen Sie es in eine Entfernung von maximal 10 m (33 Fuß) vom Gerät.
- Überprüfen Sie die Kompatibilität Ihres Telefons.
   Weitere Informationen finden Sie unter www.garmin.com /bluetooth.
- Schließen Sie die Kopplung erneut ab.

## Mein Gerät wird auf dem Computer nicht als Wechseldatenträger angezeigt

Auf den meisten Computern nutzt das Gerät MTP (Media Transfer Protocol), um eine Verbindung herzustellen. Im MTP-

Zum Wiederholen der Kopplung müssen Sie die Kopplung von Telefon und Gerät zunächst aufheben (*Trennen von Bluetooth Geräten*, Seite 16) und danach erneut durchführen (*Koppeln von Telefon und Headset*, Seite 15).

Modus wird das Gerät als tragbares Gerät und nicht als Wechseldatenträger angezeigt.

## Mein Gerät wird auf dem Computer nicht als tragbares Gerät angezeigt

Auf Mac<sup>®</sup>-Computern und einigen Windows<sup>®</sup>-Computern nutzt das Gerät den USB-Massenspeichermodus, um eine Verbindung herzustellen. Im USB-Massenspeichermodus wird das Gerät als Wechseldatenträger und nicht als tragbares Gerät angezeigt. Windows-Versionen vor Windows XP Service Pack 3 verwenden den USB-Massenspeichermodus.

## Mein Gerät wird weder als tragbares Gerät noch als Wechseldatenträger auf dem Computer angezeigt

- 1 Trennen Sie das USB-Kabel vom Computer.
- 2 Schalten Sie das Gerät aus.
- 3 Schließen Sie das USB-Kabel an das Gerät und an einen USB-Anschluss des Computers an.

**TIPP:** Das USB-Kabel muss mit einem USB-Anschluss des Computers und nicht mit einem USB-Hub verbunden werden.

Das Gerät schaltet sich automatisch ein und wechselt in den MTP-Modus oder in den USB-Massenspeichermodus. Auf dem Display des Geräts wird ein Bild eines an den Computer angeschlossenen Geräts angezeigt.

**HINWEIS:** Wenn auf dem Computer mehrere Netzlaufwerke verbunden sind, kann es unter Windows beim Zuweisen der Buchstaben der Garmin Laufwerke zu Problemen kommen. Informationen zum Zuweisen von Laufwerkbuchstaben finden Sie in der Hilfedatei des Betriebssystems.

## Anhang

## Einlegen einer Speicherkarte für Karten und Daten

Sie können eine Speicherkarte einlegen, um den auf dem Gerät verfügbaren Speicherplatz für Karten und andere Daten zu erweitern. Speicherkarten sind in Elektronikfachgeschäften erhältlich. Unter www.garmin.com/maps können Sie Speicherkarten mit vorinstallierter Kartensoftware von Garmin erwerben. Das Gerät unterstützt microSD Speicherkarten mit 4 bis 64 GB.

- 1 Lokalisieren Sie am Gerät den Steckplatz für Speicherkarten mit Kartenmaterial und Daten (*Übersicht über das Gerät*, Seite 1).
- 2 Heben Sie die Schutzkappe über dem microSD Kartensteckplatz an.
- 3 Schieben Sie die Abdeckung des microSD Kartensteckplatzes zum Rand des Geräts.

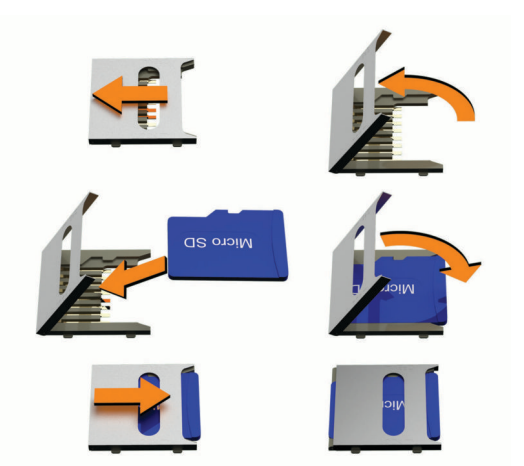

- **4** Ziehen Sie die Abdeckung des microSD Kartensteckplatzes nach oben.
- **5** Setzen Sie eine microSD Speicherkarte in den Steckplatz ein.

**HINWEIS:** Stellen Sie sicher, dass die microSD Speicherkarte auf den Kontakten des Kartensteckplatzes sitzt.

- 6 Schließen Sie die SD-Speicherkartenabdeckung.
- 7 Schieben Sie die Abdeckung des SD-Kartensteckplatzes zur Mitte des Geräts.

## Datenverwaltung

Das Gerät verfügt über einen freien microSD Kartenslot für zusätzliche Daten.

**HINWEIS:** Das Gerät ist mit Windows 7 und höher sowie mit Mac OS 10.4 und höher kompatibel.

## Informationen zu Speicherkarten

Sie können Speicherkarten in Elektronikfachgeschäften erwerben oder vorinstallierte Kartensoftware von Garmin kaufen (www.garmin.com). Auf Speicherkarten können Dateien wie Karten und Benutzer-POIs gespeichert werden.

## Verbinden des Geräts mit dem Computer

Sie können das Gerät mit einem USB-Kabel an den Computer anschließen.

- 1 Stecken Sie das schmale Ende des USB-Kabels in den Anschluss am Gerät.
- 2 Stecken Sie das breite Ende des USB-Kabels in einen Anschluss am Computer.
- 3 Wenn Sie vom zūmo Gerät zum Aktivieren des Datenübertragungsmodus aufgefordert werden, wählen Sie Ja.

Auf dem Display des Geräts wird ein Bild eines an den Computer angeschlossenen Geräts angezeigt.

Je nach Betriebssystem des Computers wird das Gerät als tragbares Gerät oder als Wechseldatenträger angezeigt.

## Übertragen von Daten vom Computer

- Verbinden Sie das Gerät mit dem Computer (Verbinden des Geräts mit dem Computer, Seite 25).
   Je nach Betriebssystem des Computers wird das Gerät als
- tragbares Gerät oder als Wechseldatenträger angezeigt.
- 2 Öffnen Sie auf dem Computer den Dateibrowser.
- **3** Wählen Sie eine Datei aus.
- 4 Wählen Sie Bearbeiten > Kopieren.
- 5 Wechseln Sie zu einem Ordner auf dem Gerät.
   HINWEIS: Bei einem Wechseldatenträger sollten Sie keine Dateien im Ordner "Garmin" ablegen.

#### 6 Wählen Sie Bearbeiten > Einfügen.

### Entfernen des USB-Kabels

Wenn das Gerät als Wechseldatenträger an den Computer angeschlossen ist, müssen Sie es sicher vom Computer trennen, damit es nicht zu Datenverlusten kommt. Wenn das Gerät unter Windows als tragbares Gerät verbunden ist, muss es nicht sicher getrennt werden.

1 Führen Sie einen der folgenden Schritte aus:

- Windows: Klicken Sie in der Taskleiste auf das Symbol Hardware sicher entfernen, und wählen Sie das Gerät aus.
- Apple: Wählen Sie das Gerät aus und dann die Option **Datei > Auswerfen**.
- 2 Trennen Sie das Kabel vom Computer.

## Hinzufügen von BaseCamp<sup>™</sup> Daten zu Garmin Explore

Sie können BaseCamp Datendateien exportieren und in Garmin Explore importieren, um sie mit dem zūmo Gerät zu verwenden.

- 1 Exportieren Sie Ihre Daten aus BaseCamp:
  - Wenn Sie einen Apple Computer verwenden, finden Sie Informationen unter *Exportieren von Daten aus BaseCamp mit einem Apple Computer*, Seite 26.
  - Wenn Sie einen PC verwenden, finden Sie Informationen unter *Exportieren von Daten aus BaseCamp mit einem PC*, Seite 26.
- 2 Importieren Sie die BaseCamp Daten in die Garmin Explore Website (*Importieren von Daten in Garmin Explore*, Seite 26).
- 3 Synchronisieren Sie die Garmin Explore Daten mit dem zūmo Gerät (*Synchronisieren von Garmin Explore Kontodaten*, Seite 10).

#### Exportieren von Daten aus BaseCamp mit einem PC

- 1 Wählen Sie eine Option:
  - Wählen Sie Meine Sammlung und anschließend die Option Datei > Exportieren > 'Meine Sammlung' exportieren, um alle auf dem Computer gespeicherten BaseCamp Daten zu exportieren.
  - Wählen Sie ein oder mehrere Elemente oder eine Liste aus, und wählen Sie Datei > Exportieren > Auswahl exportieren, um ein oder mehrere Elemente oder eine Liste zu exportieren.
- 2 Geben Sie einen Namen ein, wählen Sie einen Speicherort für die exportierte Datei sowie das Dateiformat, und wählen Sie anschließend **Speichern**.

#### Exportieren von Daten aus BaseCamp mit einem Apple Computer

- **1** Wählen Sie eine Option:
  - Wählen Sie Meine Sammlung und anschließend die Option Datei > 'Meine Sammlung' exportieren, um alle auf dem Computer gespeicherten BaseCamp Daten zu exportieren.
  - Wählen Sie ein oder mehrere Elemente oder eine Liste aus, und wählen Sie Datei > Ausgewählte Benutzerdaten exportieren, um ein oder mehrere Elemente oder eine Liste zu exportieren.
- 2 Geben Sie einen Namen ein.
- 3 Wählen Sie einen Speicherort für die exportierte Datei.
- 4 Wählen Sie das Dateiformat.
- 5 Wählen Sie Exportieren.

### Importieren von Daten in Garmin Explore

- 1 Besuchen Sie explore.garmin.com, und melden Sie sich bei Ihrem Konto an.
- 2 Wählen Sie die Registerkarte Karte.

- 3 Wählen Sie ⊡.
- 4 Folgen Sie den Anweisungen auf dem Bildschirm.

## Anzeigen des GPS-Signalstatus

Halten Sie .... drei Sekunden lang gedrückt.

## Erwerben weiterer Karten

- 1 Rufen Sie unter garmin.com die Produktseite für Ihr Gerät auf.
- 2 Klicken Sie auf die Registerkarte Karte.
- 3 Folgen Sie den Anweisungen auf dem Bildschirm.

## Index

#### **Symbole**

2D-Kartenansicht 15 3D-Kartenansicht 15

Abbiegeliste 7 Adressen, suchen 11 Akku Laufzeit optimieren 24 Probleme 24 Aktiver Fahrspurassistent 7 aktualisieren Karten 22 Software 22 Aktualisieren Karten 22, 23 Software 22, 23 Aktuelle Position 12 Alarme Annäherungsalarme 21 Ton 21 Alarme für Fahrer 4 Ampelblitzer 4 Anbringen des Geräts aus Halterung nehmen 3, 24 Auto 3 Motorrad 2 Saugnapfhalterung 24 Ändern des Suchgebiets 11 Anpassen von Routen 8 Anrufe 16 Anschlusskabel 22 Austauschen der Sicherung 24 Anweisungen 7 Anzeigeeinstellungen 21 Aufladen des Geräts 22 Aufsuchen der Zuhause-Position 6 Autobahn-POIs 14

### В

Batterie, aufladen 22 Bearbeiten, gespeicherte Routen 18 Benachrichtigungen 5, 15, 16 Benutzerhandbuch 17 Benutzermodi 2 Bildschirm, Helligkeit 2 Bildschirmschaltflächen 1 Bluetooth 21 Bluetooth Technologie 15, 16, 24 Anrufe deaktivieren 16 Gerät trennen 16 Headset koppeln 15 mit Mobiltelefon koppeln 15 Telefone verwalten 16 Breiten- und Längengrad 11

## С

Computer anschließen 25 Verbindung herstellen 24, 25

#### D

Dateien exportieren 26 Exportieren 26 übertragen 25 Daten 26 Diebstahl, verhindern 24 Drahtlose Geräte 5

#### F

Einschalttaste 1 Einstellungen 20, 21 Entfernen der Halterung 24 EULAs 21 Extras. Karten 13

### Ē

Fahranweisungen 7 Favoriten 18 bearbeiten 13 Kategorien 13 löschen 12, 13 Fehlerbehebung 24, 25 Foursquare 12 Freisprechen, Telefonanrufe 15, 16

#### G

Garmin Connect 15 Garmin Drive, Verbindung herstellen 15 Garmin Explore 10 Garmin Express, Aktualisieren der Software 23 Geocaching 11 Geräte-ID 21 Gesetze zu Helmen 6 GPS 1, 26

#### н

Halterung, entfernen 24 Headset, koppeln 15 Helliakeit 2 Hilfe im Notfall 12

Icons, Statusleiste 1 inReach 5 inReach Fernbedienung 5

#### Κ

Kabel, Motorradhalterung 2 Kameras Geschwindigkeit 4 Rotlicht 4 Karten 6, 13, 14, 20 aktualisieren 22, 23 Aktualisieren 23 BirdsEye Bilder 17, 18 Datenfeld 6, 14 Design 20 Detailgrad 20 Ebenen 14 erwerben 26 Extras 13 Routen anzeigen 6, 7 Symbole 6 Kartenansicht 2D 15 3D 15 Kartenebenen, anpassen 14 Kennnummer 21 Koordinaten 11 Koppeln Headset 15 Telefon 15, 24 trennen 16 Kreuzungen, suchen 11 Kurzbefehle, hinzufügen 12 Kürzlich gefundene Positionen 12

### L

Lautstärke, anpassen 1 Löschen gekoppeltes Bluetooth-Gerät 16 Routen 18 Luftlinien-Navigation 9

#### Μ

Maut, vermeiden 8 Media Player 17 microSD Speicherkarte 25 microSD-Speicherkarte 1 Motorradhalterung 2 Kabel 2

## Ν

Nachricht 5 Nächste Abbiegung 6

#### Navigation 6, 7, 10 Einstellungen 20 Luftlinie 9

#### D

Parken 7, 10, 11 Pflege des Geräts 23 photoLive 20 Points of Interest (POI) 10, 12, 26 HISTORY 11 Standorte 10 POIs entlang Route 14 anpassen 14 Position 11 Positionen 11, 20 aktuell 12, 13 kürzlich gefunden 12 simuliert 20 speichern 13 Standorte 10 suchen 9, 11 Positionen suchen. 10-12 Siehe auch Positionen Adressen 11 Koordinaten 11 Kreuzungen 11 Städte 14

## R

Radarkontrollen 4 Reinigen des Geräts 23, 24 Reinigen des Touchscreens 24 Reisedaten 21 Reiseinformationen 14 anzeigen 14 zurücksetzen 14 Reservewarnung 9 Routen 6, 10, 19 anhalten 8 anpassen 8 auf der Karte anzeigen 6, 7 Berechnung 6 Hinzufügen von Punkten 7 Routenpräferenz 6, 18, 20 starten 6, 10 Touren-Routing 6 Routenplanung 18 Route bearbeiten 18 Routenpunkte 18 Ruhezustand 1

### S

Satellitensignale anzeigen 26 erfassen 1 Saugnapfhalterung 24 Screenshots 21 Serviceverlauf Einträge 19 Kategorien 19 Sicherung, austauschen 24 Simulierte Positionen 20 Smartphone-Funktionen 15 Anrufe deaktivieren 16 Software aktualisieren 22, 23 Aktualisieren 23 Version 21, 24 SOS 5 abbrechen 5 senden 5 Speicherkarte 1, 25 einlegen 25 speichern, Aktuelle Position 13 Sprache Stimme 21 Tastatur 21 Standorte 10 Straßenbedingungen, Wetter 19

#### Suchen von Positionen 9 Kategorien 10 Suchleiste 9 Support 17 T Tanken Ortung 9

Stationen 12 Tracking 9 verfolgen 9 Tastatur 2 Layout 21 Sprache 21 Technische Daten 22 Teilen 18 Telefon koppeln 15, 24 trennen 16 Telefonanrufe 16 Ton, Annäherungsalarme 21 TracBack 19 Tracks 19 Trennen, Bluetooth Gerät 16 TripAdvisor 12

## U

Umleitungen 8 Unfall-Benachrichtigung 4, 5 Unfallkontakt 5 USB, trennen 26

#### V

Verbindung herstellen 22 Verkehr 14, 16, 17, 21 Abonnements hinzufügen 17 alternative Route 8 Empfänger 17 Ereignisse 14, 17 Kameras 20 Karte 14, 17 nach Behinderungen suchen 14, 17 Verkehrskameras, anzeigen 20 Vermeidungen deaktivieren 9 Gebiet 8 löschen 9 Maut 8 Straße 8 Straßenmerkmale 8

### W

Warnungen für Fahrer 4 Wegpunkte 10 Wetter 19 Radar 19 Straßenbedingungen 19 Wi-Fi 21, 22 Wiederherstellen von Einstellungen 22 Wo bin ich? 12, 13

## Z

Zeiteinstellungen 21 Ziele 20. Siehe Positionen Ankunft 7 Zu Hause, aufsuchen 6 Zuhause, Position bearbeiten 6 Zurücksetzen Gerät 24 Reisedaten 14

## support.garmin.com

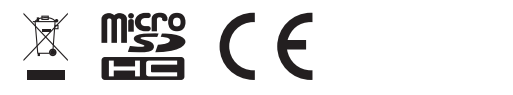